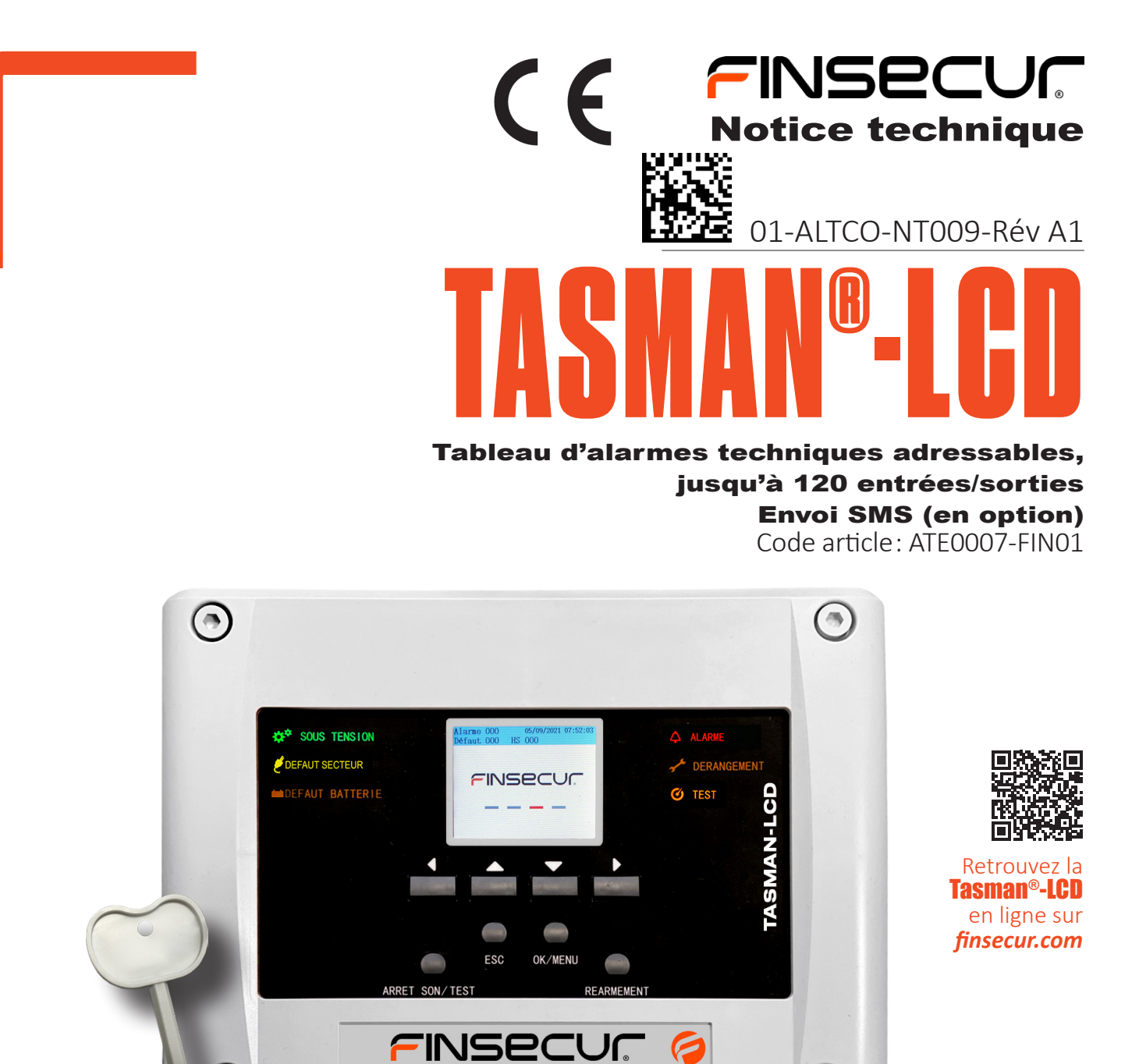

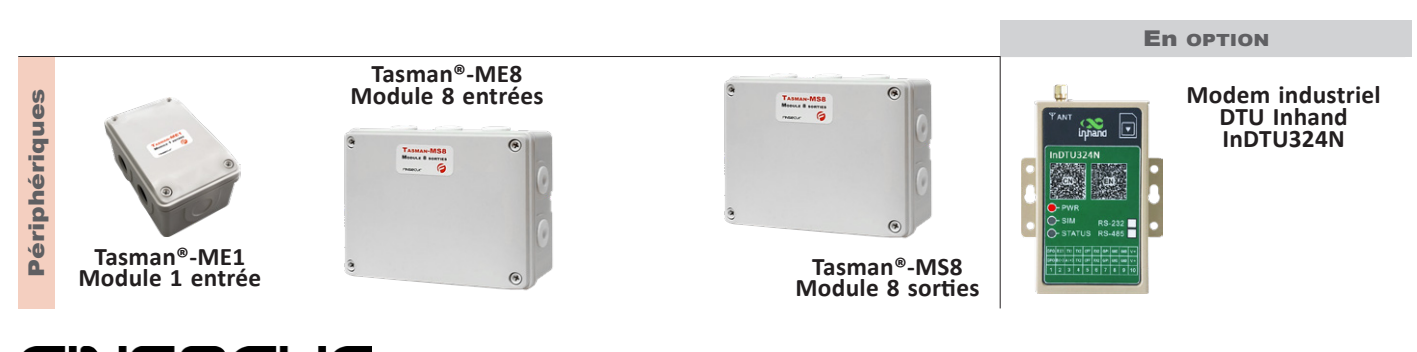

62 rue Ernest Renan 92000 NANTERRE t. +33 (0)1 41 37 91 91 f. +33 (0)1 41 37 92 91 finsecur@finsecur.com www.finsecur.com

ACC0073-001-A — module Tasman<sup>®</sup> ME1 - 1 Entrée ACC0073-002-A — module Tasman<sup>®</sup> ME8 - 8 Entrées ACC0073-003-A — module Tasman<sup>®</sup> MS8- 8 Sorties ATE0007-FIN01-A — alarmes techniques Tasman<sup>®</sup>-LCD adressables

6

**TASMAN®-LCD** 

## **TABLE DES MATIÈRES**

| Table des matières 2                                     |
|----------------------------------------------------------|
| Présentation générale3                                   |
| Connectivité3                                            |
| Synoptique de raccordement 4                             |
| Composants du tableau Tasman®-LCD 4                      |
| Capacités5                                               |
| Consignes de sécurité 5                                  |
| Caractéristiques du tableau Tasman <sup>®</sup> -LCD 5   |
| Caractéristiques électriques5                            |
| Bus de communication5                                    |
| Caractéristiques mécaniques5                             |
| Fonctions auxiliaires6                                   |
| Connectivité6                                            |
| Description de l'IHM6                                    |
| Touches de commande6                                     |
| Indications lumineuses7                                  |
| Raccordements8                                           |
| Module ME89                                              |
| Raccordement du module 8 entrées ME89                    |
| Module ME110                                             |
| Câblage du module 1 entrée ME110                         |
| Module MS811                                             |
| Raccordement du module 8 sorties MS811                   |
| Mise sous tension12                                      |
| Code des niveaux d'accès12                               |
| Paramétrage des entrées locales13                        |
| Modification des paramètres13                            |
| Saisie des libellés14                                    |
| Saisie et modification des libellés14                    |
| Vérification des libellés14                              |
| Configuration du bus de communication15                  |
| Téléchargement de la configuration du bus15              |
| Adressage automatique des modules déportés15             |
| Vérification de la configuration générale du bus15       |
| Vérification détaillée des modules présents sur le bus16 |
| Menu accès mode « debug »17                              |
| Adressage manuel des modules déportés17                  |

| Exemple de modification de l'affectation d'une adresse18                 |    |
|--------------------------------------------------------------------------|----|
| Ajout d'un module déporté sur le bus19                                   |    |
| Retrait d'un module déporté sur le bus19                                 |    |
| Remplacement d'un module déporté sur le bus19                            |    |
| Paramétrage des modules déportés20                                       |    |
| Modification des paramètres des entrées20                                |    |
| Choix du type d'association entre modules « entrée » et « sortie<br>21   | ». |
| Association entrée / sortie relais (Association simple)23                |    |
| Modification des paramètres des sorties des modules MS824                |    |
| Choix du type de réarmement des modules de sortie MS825                  |    |
| Paramétrages divers26                                                    |    |
| Historique                                                               |    |
| Paramétrage des relais n°1 et n°226                                      |    |
| Sélection du mode d'affichage des modules27                              |    |
| Exploitation28                                                           |    |
| Réglage de la date et de l'heure28                                       |    |
| Mise EN/HORS service                                                     |    |
| Essai signalisations29                                                   |    |
| Commandes des sorties29                                                  |    |
| Localisation des modules                                                 |    |
| Son des touches                                                          |    |
| Fonctions avancées31                                                     |    |
| Effacement des données31                                                 |    |
| Sélection du langage31                                                   |    |
| Mise à jour et paramétrage du tableau Tasman®-LCD via PC32               |    |
| Équipements et fonctionnalités annexes34                                 |    |
| Transmetteur SMS                                                         |    |
| Paramétrage de communication35                                           |    |
| Annexe                                                                   |    |
| Utilisation du logiciel de paramétrage Tasman-D_100R_Tool36              |    |
| Démarrage du logiciel37                                                  |    |
| Ajout de modules37                                                       |    |
| Exemple de paramétrage39                                                 |    |
| Exportation de la configuration vers la Tasman-LCD40                     |    |
| Modification d'une configuration importée<br>d'une centrale Tasman-LCD40 |    |

# **PRÉSENTATION GÉNÉRALE**

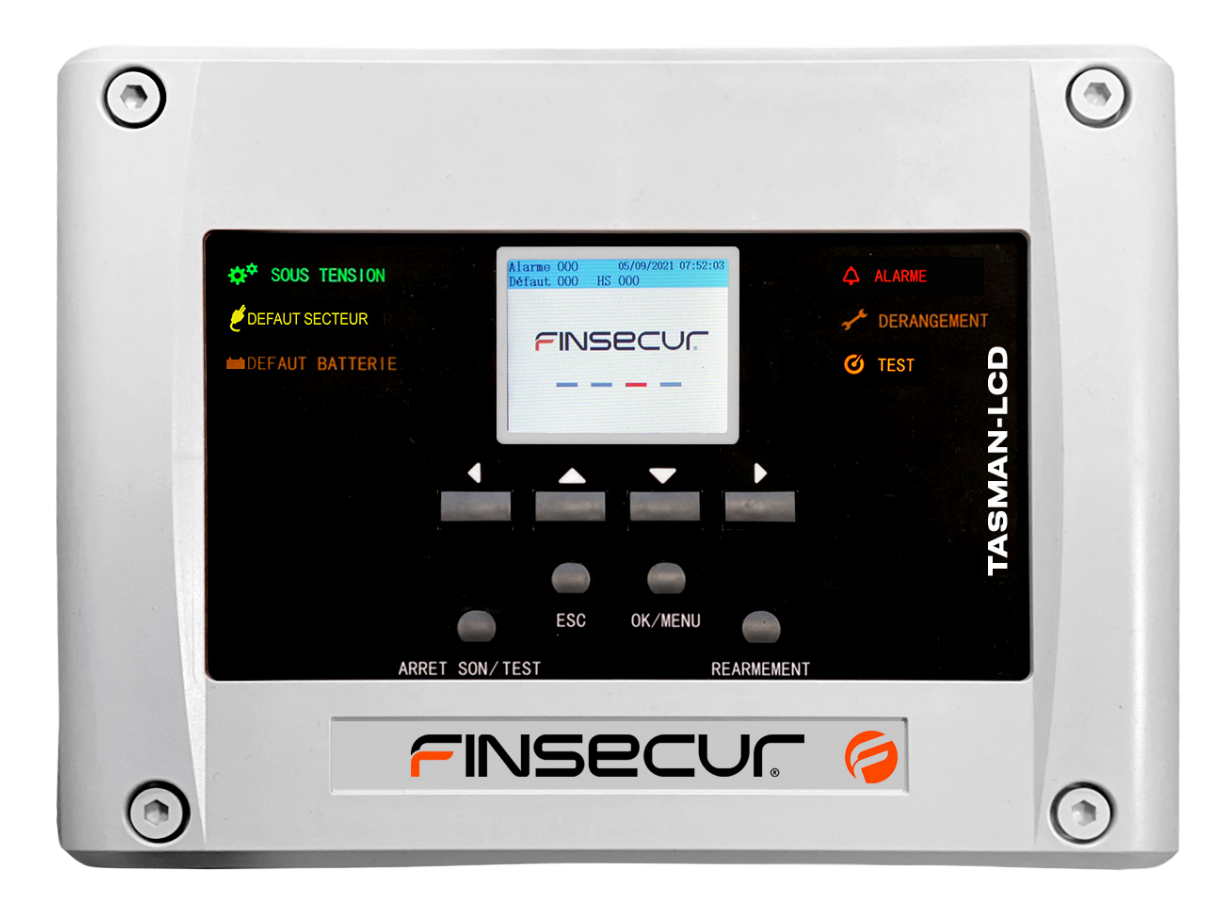

asman<sup>®</sup>-LCD est un tableau d'alarmes techniques adressables de dernière génération.

■ Simple et économique, le tableau est conçu pour collecter et afficher les indications d'alarme en provenance des contacts libres de potentiel (NO/NF) de tout équipement technique et industriel.

À travers des modules déportés adressables raccordées sur un bus de communication « ouvert »\*, Tasman<sup>®</sup>-LCD est capable de remonter jusqu'à 120 informations d'alarme.

La lecture de ces informa tions s'effectue de façon claire et immédiate sur l'écran LCD.

Les trois modules déportés adressable (ME8, 8 entrées, ME1, 1 entrée et MS8,8 sorties) permettent de s'adapter de façon optimale à de multiples configurations de site.

Par défaut, Tasman<sup>®</sup>-LCD possède 8 entrées d'alarmes techniques locales.

Tasman<sup>®</sup>-LCD intègre une alimentation interne secourue par batterie

L'utilisation de la technologie adressable garantit un réel gain de temps et de câble.

\*Non rebouclé

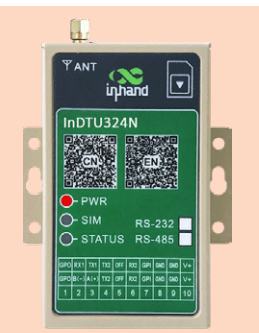

#### Connectivité

Le modem industriel externe DTU Inhand InDTU324N (en option) permet l'envoi des informations d'alarme par télésurveillance et/ou envoi de message SMS sur un téléphone mobile (GSM).

### SYNOPTIQUE DE RACCORDEMENT

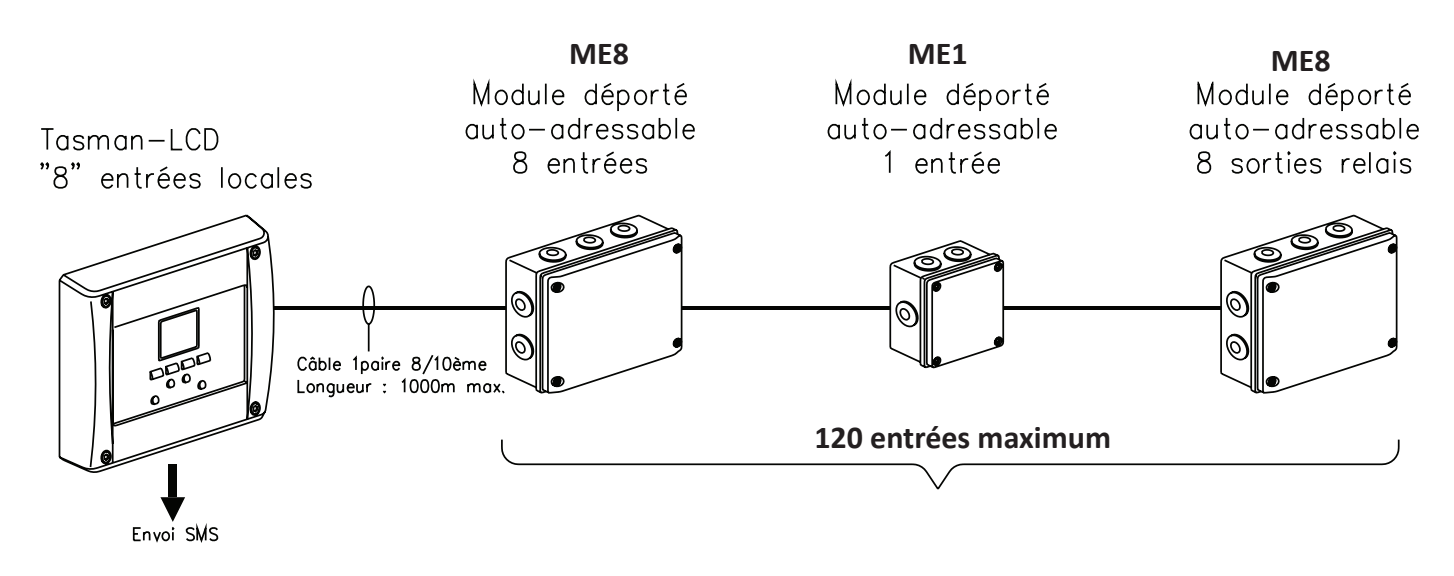

## **COMPOSANTS DU TABLEAU TASMAN®-LCD**

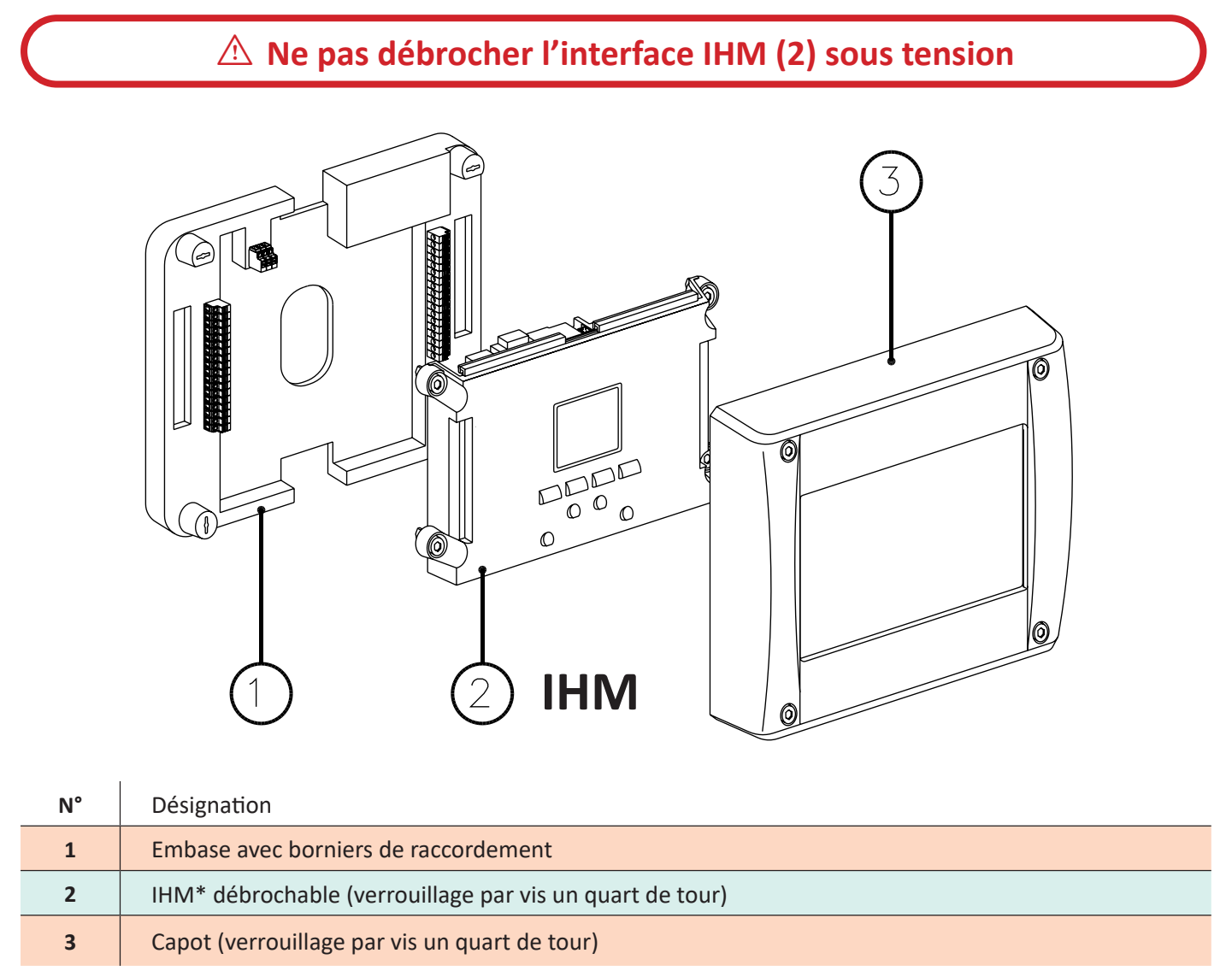

\*IHM : Interface IHM

#### **Capacités**

| Nombre maximum d'entrées       | 120 (dont 8 dans le boîtier central) |
|--------------------------------|--------------------------------------|
| Nombre de bus de communication | 1 (bus ouvert)                       |

## **CONSIGNES DE SÉCURITÉ**

Le tableau Tasman<sup>®</sup>-LCD est destiné à être raccordé au réseau 230V de distribution publique

Afin d'éviter tout risque de choc électrique et de détérioration du matériel, TOUTE INTERVENTION doit être réalisée HORS TENSION (disjoncteur bipolaire en amont ouvert) et uniquement par du PERSONNEL QUALIFIÉ.

## **CARACTÉRISTIQUES DU TABLEAU TASMAN®-LCD**

#### **Caractéristiques électriques**

| Alimentation principale                    | 185 VAC à 265 VAC - 45 Hz à 63 Hz                                 |
|--------------------------------------------|-------------------------------------------------------------------|
| Alimentation secondaire                    | 1 batterie Lithium Ion 4400 mAh – 3,7 V (protection électronique) |
| Autonomie en veille                        | 24 h                                                              |
| Autonomie en alarme (conso. maximum)       | 2 h 30                                                            |
| Puissance consommée en veille              | 1 W                                                               |
| Tension maximum du bus                     | 28 Vcc                                                            |
| Courant maximum dans le bus                | 200 mA                                                            |
| Protection du bus contre les surintensités | Électronique à réarmement automatique                             |

#### **Bus de communication**

| Longueur maximum du bus          | 1000 m – câble 1paire 8/º SYT1 |
|----------------------------------|--------------------------------|
| Nbr maximum d'entrée sur le bus  | 120                            |
| Nbr maximum de sortie sur le bus | 120                            |

### **Caractéristiques mécaniques**

| Dimensions                | L x H x P (en mm) : 303,6 x 226,6 x 51.6                                                    |  |
|---------------------------|---------------------------------------------------------------------------------------------|--|
| Poids                     | 1,2 kg                                                                                      |  |
| Indice de protection      | IP44/IK07                                                                                   |  |
| Matière                   | ABS gris                                                                                    |  |
| Écran                     | Taille : 2,8 poucesNbr de caractères par ligne : 32Résolution : 320 x 240Nbr de lignes : 12 |  |
| Température d'utilisation | -10°C à +55°C ≤ 95% humidité relative                                                       |  |
| Température de stockage   | -10°C +65°C ≤ 95% humidité relative                                                         |  |

#### **Fonctions auxiliaires**

| Sortie utilisation*              | 12V – 200 mA                                           |
|----------------------------------|--------------------------------------------------------|
| Sorties relais<br>programmables* | Nbr : 2<br>Contacts inverseurs<br>Pouvoir de coupure : |
|                                  | 30 VDC / 2 A                                           |

| Bus CAN*      | Nbr : 1                                                                          |
|---------------|----------------------------------------------------------------------------------|
| Sortie RS485* | Nbr : 1                                                                          |
| Sortie RS232* | Nbr : 1<br>(À utiliser pour le raccordement<br>du DTU et l'envoi de message SMS) |

Connectivité

\*Consulter le chapitre « Raccordements »

## **DESCRIPTION DE L'IHM**

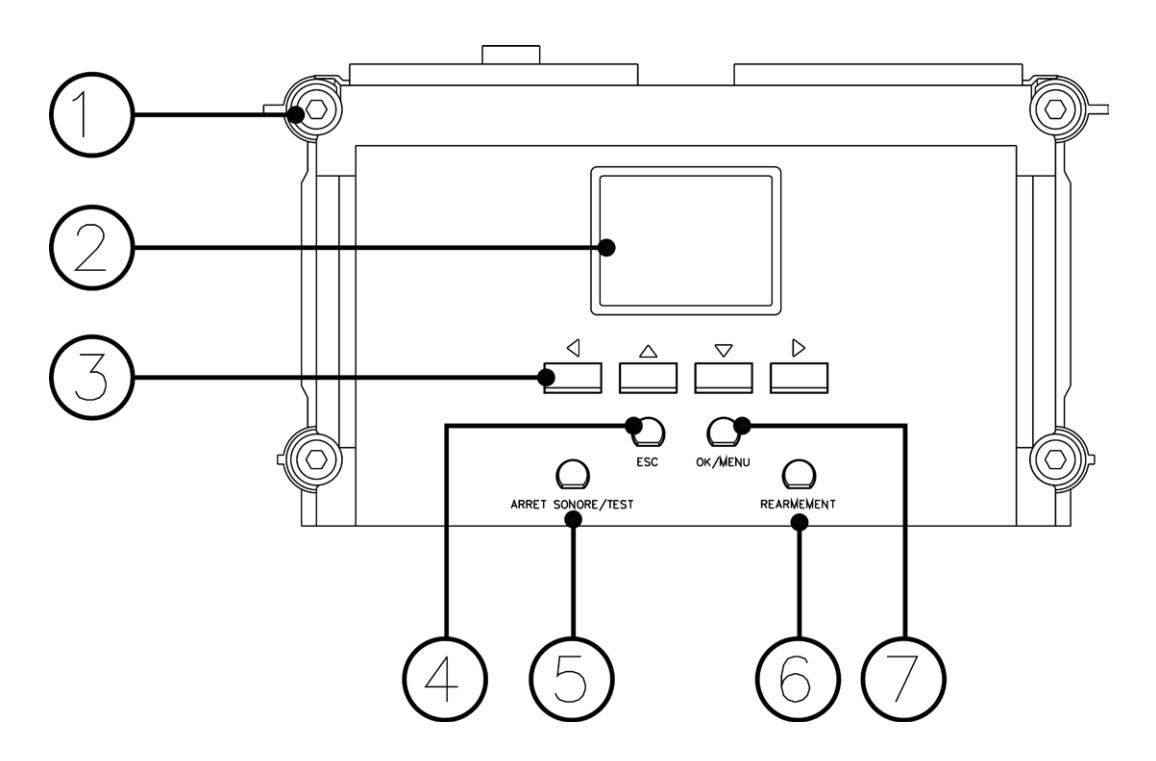

### Touches de commande

| Numéro | Description                                                                                                    |
|--------|----------------------------------------------------------------------------------------------------|
| 1      | Vis, quart de tour pour le verrouillage de l'IHM                                                                                                    |
| 2      | Écran 12 lignes / 32 caractères par ligne                                                                                                    |
| 3      | Navigation dans les menus<br><b>Niveau d'accès :</b><br>Code d'accès niveau 2 $\triangleleft \triangleright \triangleleft \triangleright$<br>Code d'accès niveau 3 $\bigtriangleup \bigtriangledown \bigtriangleup \bigtriangledown$ |
| 4      | Touche « Esc » retour au menu                                                                                                    |
| 5      | Appui court : arrêt du buzzer interne - Appui long : passage en mode « TEST »                                                                                                    |
| 6      | Réinitialisation du système après une alarme                                                                                                    |
| 7      | Touche de validation et accès aux menus de paramétrage.                                                                                                    |

### Indications lumineuses

| lcône      | Désignation     | Couleur | Description                                                                                                    |
|------------|-----------------|---------|----------------------------------------------------------------------------------------------------|
| <b>¢</b> ° | SOUS TENSION    | Vert    | Allumé fixe : le système est sous tension                                                                                                    |
| ٤          | DEFAUT SECTEUR  | Jaune   | Allumé fixe : absence de l'alimentation principale                                                                                                    |
|            | DEFAUT BATTERIE | Jaune   | Allumé fixe : signale l'absence de l'alimentation secondaire                                                                                          |
|            | ALARME          | Rouge   | Allumé fixe : une alarme ou plus est activée<br>Allumé clignotant : une alarme ou plus en mode<br>« réarmement automatique » a été activée et réarmée |
| - Second   | DÉRANGEMENT     | Jaune   | Allumé fixe : sgnale l'existence d'au moins un défaut dans l'installation                                                                             |
| Ø          | TEST            | Jaune   | Allumé fixe : signale le passage en mode « Test »                                                                                                    |

### RACCORDEMENTS

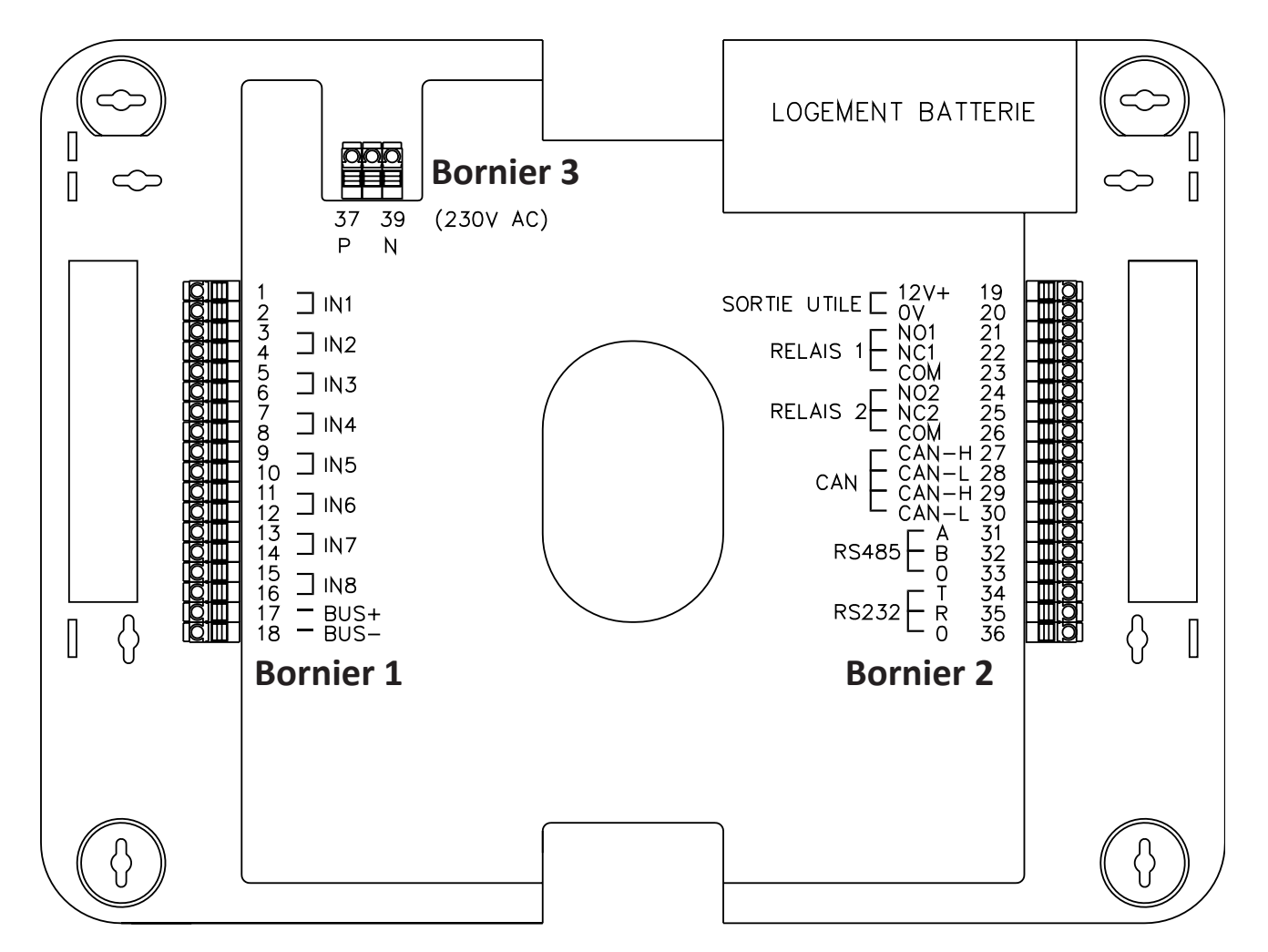

| Bornier 1 | Information           | Description                               |
|-----------|-----------------------|-------------------------------------------|
| 1 à 16    | $IN1 \rightarrow IN8$ | 8 entrées d'alarme technique locale       |
| 17 - 18   | BUS+ / BUS-           | Départ du bus de communication            |
| Bornier 2 | Information           | Description                               |
| 19 – 20   | SORTIE UTILE          | Sortie utilisation 12V – 200 mA           |
| 21 à 23   | RELAIS 1              | Sortie relais n°1 - NO/NC - paramétrable  |
| 24 à 25   | RELAIS 2              | Sortie relais n°2 - NO/NC - paramétrable  |
| 27 à 30   | CAN                   | Bus «CAN»                                 |
| 31 à 33   | RS485                 | Port série RS485                          |
| 34 à 36   | RS232                 | Port série RS232                          |
| Bornier 3 | Information           | Description                               |
| 37 - 39   | 230 Vac               | Raccordement de l'alimentation principale |

# MODULE ME8

Le module ME8 est un module déporté autoadressable permettant la reprise d'information de 8 alarmes techniques

à partir de contacts libres de potentiel.

Il se raccorde sur le bus de communication du tableau Tasman<sup>®</sup>-LCD.

Le choix du type de contact (normalement fermé ou normalement ouvert) est paramétrable.

- La surveillance de liaison des lignes de raccordement de ces contacts est paramétrable ;
- détection des coupures et / ou courts-circuits ;
- H 198 mm x P 74 mm x L 148 mm ;
- matière, couleur : ABS, gris ;
- indice de protection : IP44/IK06 ;
- température ;
  - fonctionnement : -10°C à +55°C ;
  - stockage : -20°C à + 65°C ;
- humidité relative : < 95% (sans condensation).

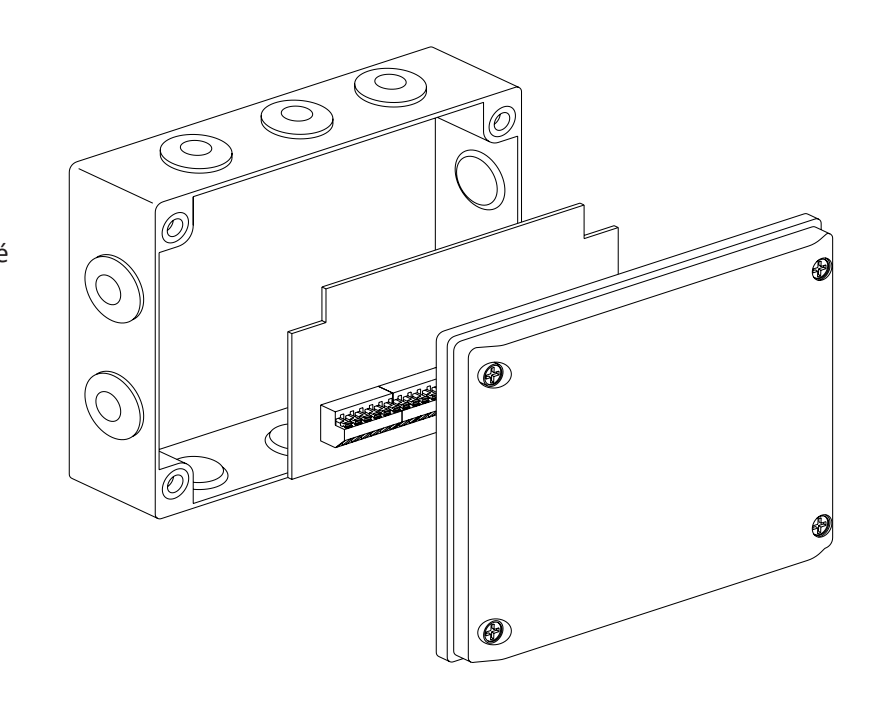

### **Raccordement du module 8 entrées ME8**

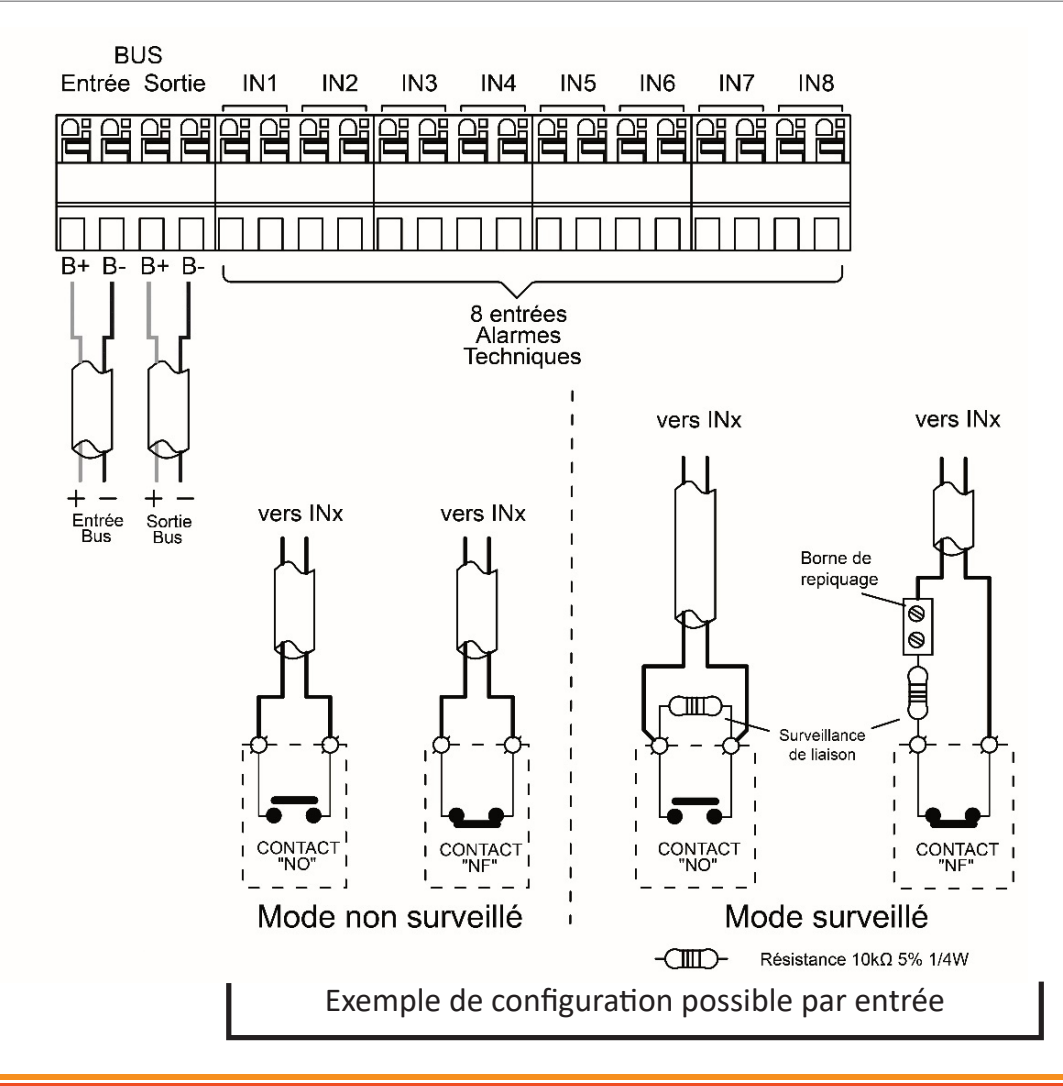

### MODULE ME1

Le module ME1 est un module déporté autoadressable permettant la reprise d'information d'une alarme technique via un contact libre de potentiel. Il se raccorde sur le bus de communication du tableau Tasman<sup>®</sup>-LCD.

Le choix du type de contact, normalement fermé ou normalement ouvert, est paramétrable.

- La surveillance de liaison des lignes de raccordement de ces contacts est paramétrable ;
- détection des coupures et / ou courts-circuits.
- H 124 mm x P 59 mm x L 84 mm
- matière, couleur : ABS, gris ;
- indice de protection : IP44/IK06 ;
- température ;
  - fonctionnement : -10°C à +55°C ;
  - stockage : -20°C à + 65°C ;
- humidité relative : < 95% (sans condensation).

#### Câblage du module 1 entrée ME1

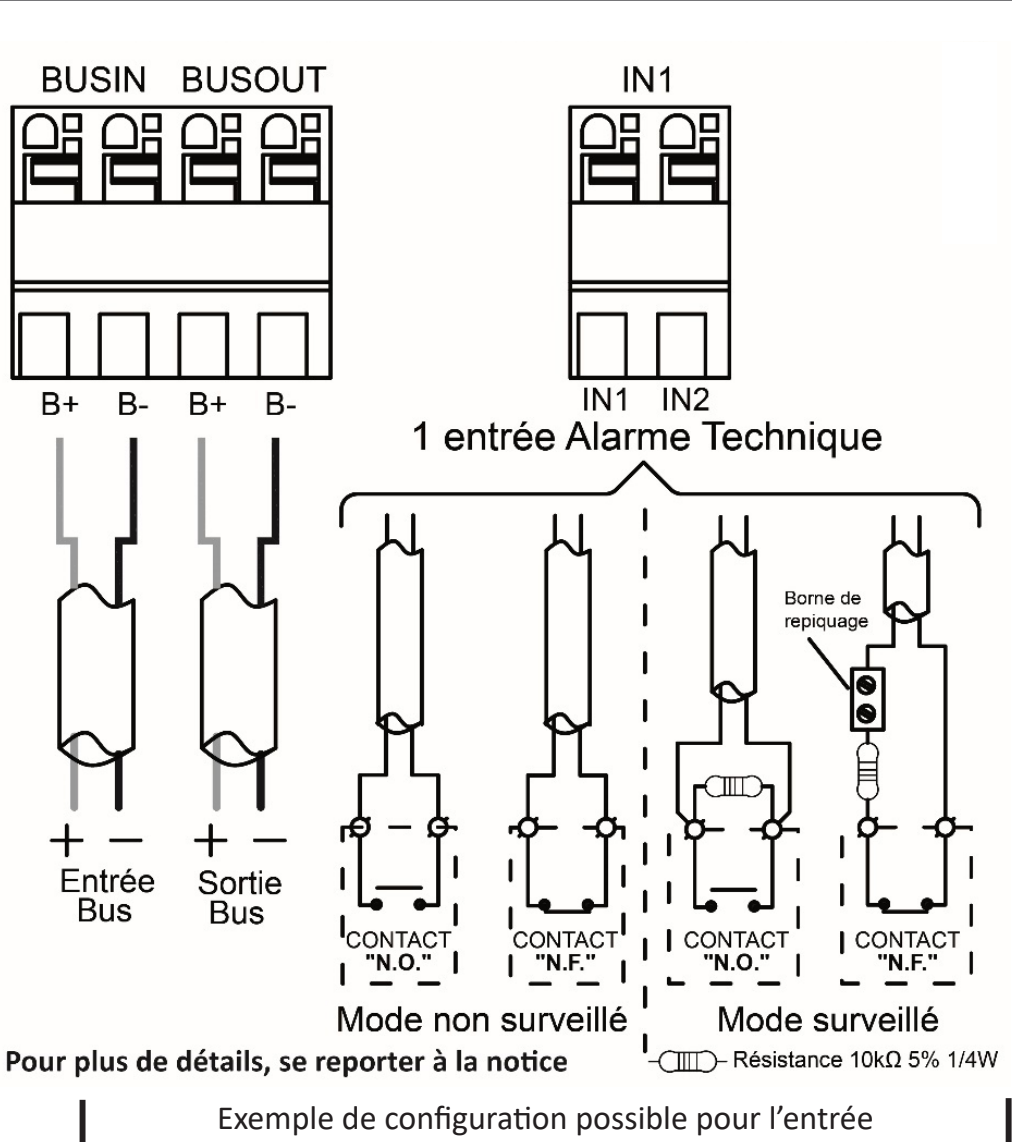

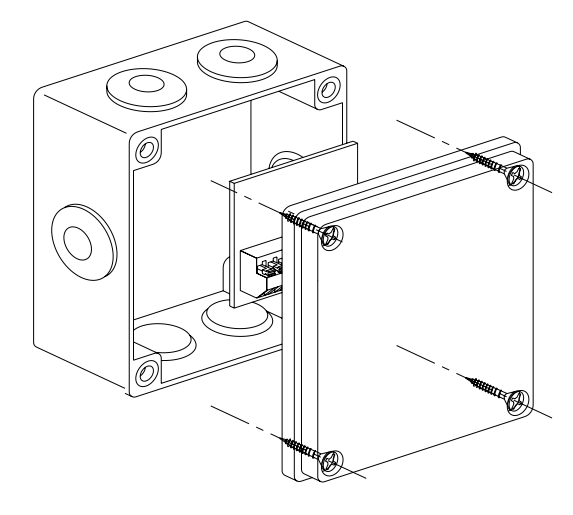

## MODULE MS8

Le module MS8 est un module déporté autoadressable permettant l'activation individuelle de 8 sorties relais à contact inverseur libre de potentiel.

L'activation de chaque relais est liée par paramétrage au passage en alarme d'une entrée d'alarme technique.

- H 198 mm x P 74 mm x L 148 mm ;
- matière, couleur : ABS, gris ;
- indice de protection : IP44/IK06 ;
- température ;
  fonctionnement : -10°C à +55°C ;
  stockage : -20°C à + 65°C ;
- humidité relative : < 95%
- (sans condensation).

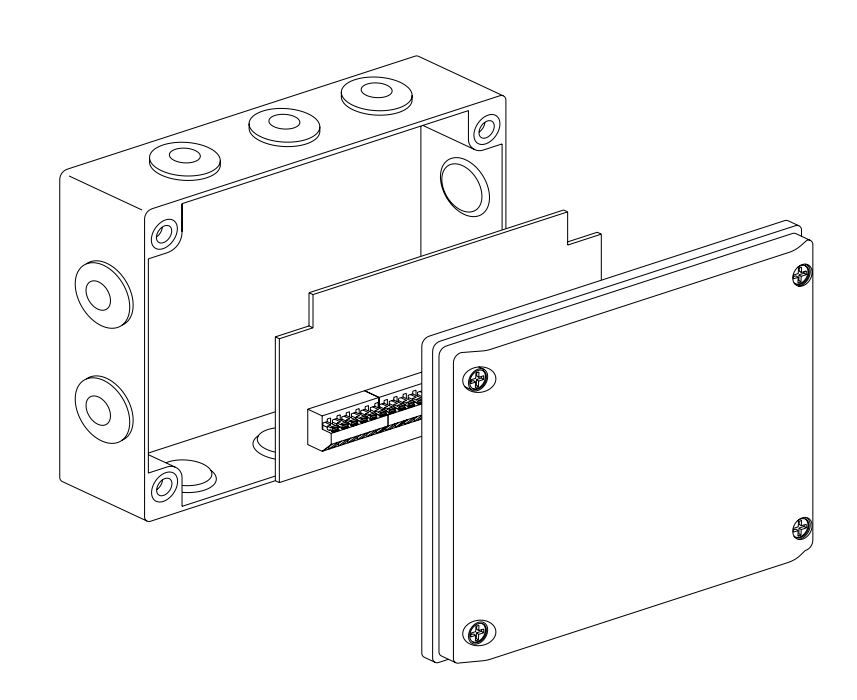

### Raccordement du module 8 sorties MS8

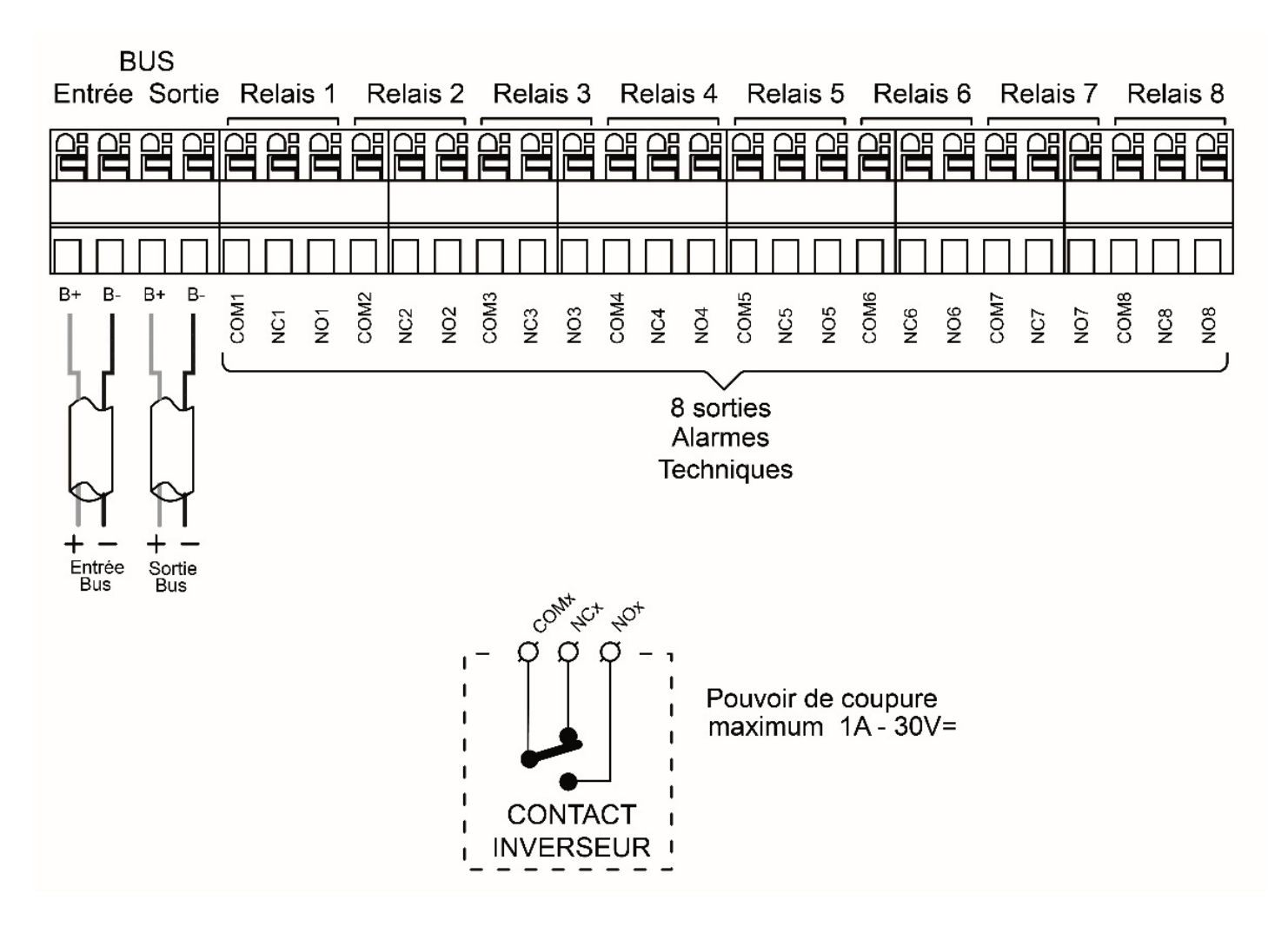

### MISE SOUS TENSION

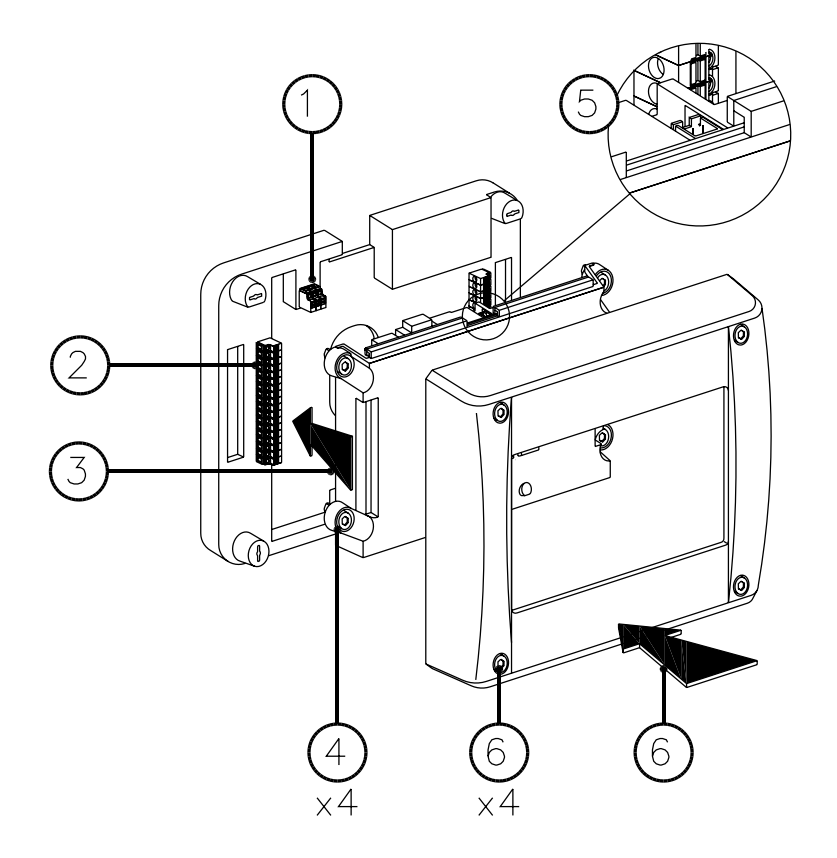

- Hors tension. Raccorder l'alimentation principale (secteur) sur les bornes n°37 et n°39;
- (2) effectuer les raccordements nécessaires au fonctionnement du système (Bus de communication, sorties relais, alarmes techniques locales...);
- (3) repositionner l'IHM sur l'embase en s'assurant de son parfait alignement ;
- (4) verrouiller l'IHM sur l'embase avec les 4 vis un quart de tour ;
- (5) raccorder le connecteur de la batterie sur l'entrée batterie située sur la partie supérieure de l'embase ;
- (6) replacer le capot et le verrouiller avec les 4 vis un quart de tour. Mettre le système sous tension au niveau de la protection en amont.

### Code des niveaux d'accès

| Niveau | Intervenant                | Touches                                                     |
|--------|----------------------------|-------------------------------------------------------------|
| 2      | Exploitant                 | $\triangleleft \triangleright \triangleleft \triangleright$ |
| 3      | Installateur et mainteneur | $\bigtriangleup_{\nabla}\vartriangle_{\nabla}$              |

# PARAMÉTRAGE DES ENTRÉES LOCALES

Tasman®-LCD possède 8 entrées locales paramétrées par défaut « Normalement ouvert ».

### Modification des paramètres

| Menu 4-Configuration |                   |                                                        |                                                                                                    |  |  |
|----------------------|-------------------|--------------------------------------------------------|----------------------------------------------------------------------------------------------------|--|--|
| Nom                  | Valeur par défaut | Signification                                          | Valeurs                                                                                                    |  |  |
| Canal                | 1                 | Sélection du numéro de l'entrée<br>locale à paramétrer | 1à8                                                                                                    |  |  |
| Entrée<br>surveillée | Non surveill      | Activation de la surveillance<br>de liaison.           | Non surveill : pas de surveillance de liaison<br>Surveillée : activation de la surveillance de<br>liaison       |  |  |
| Etat d'entrée        | Norm ouvert       | Sélection du type de contact                           | Norm ouvert : contact normalement ouvert<br>Norm fermé : contact normalement fermé                              |  |  |
| Réarmement           |                   | Sélection du mode de<br>réarmement de l'entrée         | Manuel : réarmement avec la touche<br>« REARMEMENT »<br>Automatique : réarmement dès disparition de<br>l'alarme |  |  |
| Temporisation        | 1s                | Temporisation de la prise en<br>compte de l'alarme     | 1 s, 15 s, 30 s, 1 min, 2 min                                                                                   |  |  |

## SAISIE DES LIBELLÉS

#### Saisie et modification des libellés

| Définir des notes |      |        |      |      |     |      |    |      |       |    |   |
|-------------------|------|--------|------|------|-----|------|----|------|-------|----|---|
| Ad                | lres | se : ( | 000  |      |     |      | Ca | anal | : 00  | 01 |   |
| No                | otes | :      |      |      |     |      | Er | nreg | jistr | er |   |
| CEC               | I ES | T U    | n Li | IBEL | LE. | SAIS | 51 |      |       |    |   |
| 0                 | 1    | 2      | 3    | 4    | 5   | 6    | 7  | 8    | 9     | _  | ← |
| А                 | В    | С      | D    | Е    | F   | G    | н  | I    | J     |    |   |
| к                 | L    | М      | Ν    | 0    | Ρ   | Q    | R  | S    | т     | (  |   |
| U                 | V    | W      | Х    | Y    | Z   | +    | -  | *    | /     | )  |   |

Un outil de saisie alphanumérique intégré permet d'entrer le libellé des alarmes techniques.

Nombre de caractères maximum : 32

Le clavier alphanumérique s'affiche dans la partie inférieure de l'écran après avoir positionné le curseur dans le champ « Notes » et validé le champ « Sauver ».

Pour revenir du clavier alphanumérique à la zone supérieur de sélection des canaux, appuyer sur « ESC »

| Menu<br>4-Configuration<br>1- Téléchargement des adresses |                   |                                                                                                 |                                                                   |  |  |  |
|-----------------------------------------------------------|-------------------|-------------------------------------------------------------------------------------------------|-------------------------------------------------------------------|--|--|--|
| Nom                                                       | Valeur par défaut | Signification                                                                                   | Valeurs                                                           |  |  |  |
| Adresse                                                   | 000               | Adresse des<br>modules<br>d'entrée                                                              | 000 : entrées locales<br>1 à 255 : Modules<br>déportés ME1 ou ME8 |  |  |  |
| Canal                                                     | 000               | Sélection du<br>numéro de<br>l'entrée à<br>paramétrer                                           | 1 à 8 : entrées locales<br>et module ME8<br>1 : module ME1        |  |  |  |
| Notes                                                     | п                 | Affichage du<br>libellé saisi pour<br>l'entrée d'alarme<br>technique<br>(canal)<br>sélectionnée | 32 caractères<br>maximum                                          |  |  |  |
| Sauver                                                    | so                | Sauvegarde<br>du libellé saisi                                                                  | SO                                                                |  |  |  |

#### Menu 1-Informations générales 4-Textes clairs (libellés) 1 Il s'agit de l'entrée n°1 du module déporté 001. 001.1 280300DAB 1 001.1 *T* Les entrées locales se trouvent à l'adresse CECI EST UN LIBELLE SAISI 000. 3 2 280300DAB N° de série du module déporté **CECI EST UN** 3 Texte attaché à l'entrée n°1 du module déporté 001 LIBELLE SAISI

### Vérification des libellés

## **CONFIGURATION DU BUS DE COMMUNICATION**

### Téléchargement de la configuration du bus

| Menu | 4-Configuration                  |
|------|----------------------------------|
|      | → 1- Téléchargement des adresses |

Cette étape consiste à importer dans la centrale Tasman<sup>®</sup>-LCD la configuration « matériel » du bus de communication (nombre, type de module).

La reconnaissance des modules déportés est basée sur l'identification de leur numéro de série (PSN) inscrit sur le circuit imprimé.

A l'issue du téléchargement, la centrale se réarme.

### Adressage automatique des modules déportés

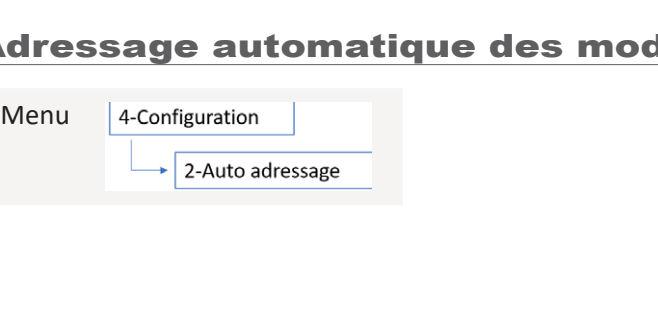

| - | Téléchargement | t des adresses |
|---|----------------|----------------|
|   |                |                |
|   |                | 100%           |
|   |                |                |
|   |                |                |
|   |                |                |

| -  | Auto adressage    |      |
|----|-------------------|------|
|    |                   |      |
| Ι. |                   | 100% |
|    |                   |      |
|    | Opération réussie |      |
|    |                   |      |

Cette fonction est à utiliser essentiellement lors de la première mise sous tension du bus de communication.

A Effectuer un adressage automatique sur une installation en fonctionnement peut conduire à une désorganisation de l'adressage des modules.

### Vérification de la configuration générale du bus

Menu

| 1-Informations générales |                       |     |  |
|--------------------------|-----------------------|-----|--|
|                          | 1-Adresses enregistre | ées |  |

Dans l'exemple ci-dessus, un seul module de 8 entrées est présent sur le bus de communication

| Туре             | Total |
|------------------|-------|
| Module 1 entrée  | 0     |
| Module 8 entrées | 1     |
| Module 8 sorties | 0     |

A Si le nombre et/ou le type de modules ne correspond pas aux éléments raccordés sur le bus de communication, vérifier dans le menu « Adressage de modules\*» l'absence de multi-adressage. C'est-à-dire l'affectation de plusieurs modules à une même adresse. Si tel est le cas, y remédier et refaire un téléchargement des adresses.

\* Voir paragraphe « Adressage manuel des modules déportés » dans le chapitre « Modification de l'installation ».

### Vérification détaillée des modules présents sur le bus

Menu 2-Informations équipements 1-Versions modules déportés

Ce menu permet de vérifier les caractéristiques des modules raccordés sur le bus de communication.

| Vei        | rsion modul | es déportés      |
|------------|-------------|------------------|
| Adresse :  | 001         | PSN : 2803205809 |
| Type :     | Module 1    | entrée           |
| Logiciel : | 02          |                  |
| Matériel   | 0.1         |                  |
|            |             |                  |

| Nom      | Valeur par défaut                 | Signification                                                                                                    | Valeurs                                                                      |
|----------|-----------------------------------|----------------------------------------------------------------------------------------------------|------------------------------------------------------------------------------|
| Adresse  | 001                               | Adresse du module à afficher<br>Appuyer sur la touche « <b>OK »</b> quand ce<br>champ est surligné pour afficher les détails<br>du module | 1 à 255                                                                      |
| PSN      | PSN du module 001                 | Affichage du n° PSN du module<br>correspondant à l'adresse sélectionnée                                                                   | N° PSN inscrit sur le circuit<br>imprimé des modules                         |
| Туре     | Type du module<br>à l'adresse 001 | Affichage du type de module                                                                                                    | Module 1 entrée -> ME1<br>Module 8 entrées -> ME8<br>Module 8 sorties -> MS8 |
| Logiciel | -                                 | Version micrologiciel                                                                                                    | -                                                                            |
| Matériel | -                                 | Version du circuit imprimé                                                                                                    | -                                                                            |

# **MODIFICATION DE L'INSTALLATION**

⚠️ L'accès au menu « Adressage de module » ci-après n'est possible qu'en mode « DEBUG »

### Menu accès mode «debug »

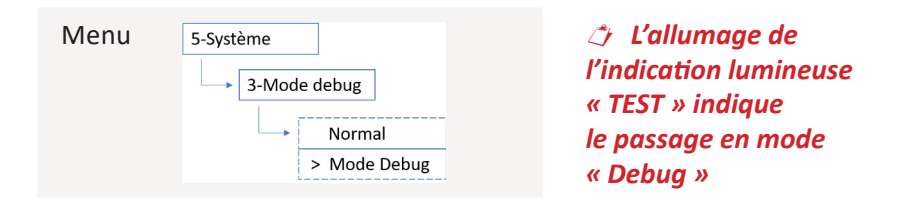

### Adressage manuel des modules déportés

L'adressage réalisé de façon automatique peut être repris manuellement de façon à faire correspondre l'ordre des adresses de chaque module avec leur position sur le bus de communication (position n°1 = adresse n°1 ...etc.) Adressage manuel des modules déportés

| Menu | 4-Configuration          |
|------|--------------------------|
|      | → 10-Adressage de module |

| Nom       | Valeur par défaut | Signification                                                                                                    | Valeurs                                                                                                    |
|-----------|-------------------|----------------------------------------------------------------------------------------------------|----------------------------------------------------------------------------------------------------|
| Adresse   | 001               | Sélection du n° d'adresse affecté ou à affecter à un module.<br>Appuyer sur « OK » quand ce champ est surligné pour<br>afficher le/les modules affectés (mode : Visualiser) ou pour<br>modifier l'affectation d'un module (mode : Configurer) | 1 à 255                                                                                                    |
| Opération | Visualiser        | Autorise l'affichage ou la modification de l'affectation d'un module à l'adresse sélectionnée.                                                                                                    | Visualiser : affichage du<br>numéro PSN du/des modules<br>1 associés à l'adresse<br>sélectionnée<br>Configurer : autorise la<br>réaffectation d'un module<br>à l'adresse sélectionnée |
| Selecte   | 1                 | Sélection du numéro de série du module à affecter à<br>l'adresse sélectionnée.<br>Indispensable dans le cas d'un multi-adressage.                                                                                                    | 1 à 255                                                                                                    |

<sup>1</sup> Le système rend possible l'adressage de plusieurs modules sous une même adresse.

Cette configuration génère un dérangement et ne peut être laissée en l'état.

### Exemple de modification de l'affectation d'une adresse

| —— Adressage de module —— |                  |                |
|---------------------------|------------------|----------------|
| Adresse :<br>Opération :  | 001<br>Visualise | r              |
| Selecte :                 | 1                | 1. 28032050809 |
|                           |                  | 2.28032050810  |
|                           |                  |                |

Dans le cas ci-contre, deux modules sont affectés à l'adresse n°1 (multi-adressage)

Nous allons affecter le module n°2 (PSN : 28032050810) à l'adresse n°2.

| —— Ad                    | ressage de      | e module ———                   |
|--------------------------|-----------------|--------------------------------|
| Adresse :<br>Opération : | 002<br>Configur | er                             |
| Selecte :                | 2               | 1.28032050809<br>2.28032050810 |
|                          |                 | 2.20032030010                  |

| — Adressage de module —                                              |
|----------------------------------------------------------------------|
| Adresse : 002<br>Opération : Visualiser<br>Selecte : 1 2.28032050810 |

- 1. Passer en mode « configurer » (champ : Opération) ;
- 2. sélectionner le module n°2 (champ : Selecte) ;
- 3. sélectionner l'adresse n°2 (champ : Adresse) ;
- 4. valider avec la touche « OK » ;
- 5. télécharger la configuration du bus (Voir paragraphe «adressage manuel des modules déportés»).

Vérification de la bonne affectation du module (PSN : 28032050810) à l'adresse n°2

- 1. Repasser en mode « Visualiser » (Opération) ;
- 2. sélectionner l'adresse n°2 (Adresse) ;
- 3. valider avec la touche « OK ».

Le module (PSN : 28032050810) est bien affecté à l'adresse n°2

### Ajout d'un module déporté sur le bus

Après le raccordement d'un ou plusieurs modules supplémentaires sur le bus de communication :

- affecter manuellement les nouveaux modules à de nouvelles adresses (voir paragraphe « Adressage manuel des modules déportés »);
- télécharger la configuration du bus (voir « Adressage manuel des modules déportés » dans le chapitre « Modification de l'installation »).

**∠!** Ne pas faire d'auto-adressage.

Il est vivement conseillé d'ajouter/insérer les modules sur un bus de communication exempt de multi-adressage. C'est-à-dire sans affectation de plusieurs modules à une même adresse. Si tel est le cas, avant l'ajout de modules :

- supprimer les multi-adressage

(voir « Adressage manuel des modules déportés » dans le chapitre « Modification de l'installation ») ; - refaire un téléchargement de la configuration du bus

(voir paragraphe « Téléchargement de la configuration du bus »);

- ne pas faire d'auto-adressage.

#### Retrait d'un module déporté sur le bus

Après le retrait d'un ou plusieurs modules sur le bus de communication :

• exécuter simplement un téléchargement de la configuration du bus (voir paragraphe « Téléchargement de la configuration du bus »).

### 🗥 Ne pas faire d'auto-adressage.

### Remplacement d'un module déporté sur le bus

Après le remplacement d'un ou plusieurs modules sur le bus de communication :

Affecter manuellement les nouveaux modules aux adresses des modules remplacés (voir paragraphe « Adressage manuel des modules déportés »).

réaliser un téléchargement de la configuration du bus

(voir paragraphe « Téléchargement de la configuration du bus »).

⚠ Ne pas faire d'auto-adressage

# PARAMÉTRAGE DES MODULES DÉPORTÉS

### Modification des paramètres des entrées

| Menu | 4-Configuration                   |
|------|-----------------------------------|
|      | → 4-Config. des modules d'entrées |

| Nom                  | Valeur par défaut | Signification                                                                                                    | Valeurs                                                                                                    |
|----------------------|-------------------|----------------------------------------------------------------------------------------------------|----------------------------------------------------------------------------------------------------|
| Adresse              | 01                | Adresse du module d'entrée à<br>paramétrer.<br>Appuyer sur « OK » quand ce champ<br>est surligné pour prendre en compte<br>les paramètres de l'entrée.                                                                           | 1 à 255                                                                                                    |
| Canal                | 1                 | Sélection du numéro de l'entrée<br>du module à paramétrer.                                                                                                    | Module 8 entrées : <b>1</b> à <b>8</b><br>Module 1 entrée : <b>1</b>                                                       |
| Opération            | Visualiser        | Autorise l'affichage ou la modification<br>des paramètres d'une entrée.<br>Appuyer sur « OK » pour valider ce<br>champ.                                                                                                    | <b>Visualiser</b> : affichage des<br>paramètres<br><b>Modifier</b> : modification des<br>paramètres                        |
| Entrée<br>surveillée | Non surveill      | Activation de la surveillance de liaison.<br><i>P</i> Raccorder le contact d'alarme<br>technique en mode surveillé avec une<br>résistance fin de ligne comme indiqué<br>dans le schéma de raccordement des<br>modules ME8 et ME1 | <b>Non surveill</b> : pas de<br>surveillance de liaison<br><b>Surveiller</b> : activation de la<br>surveillance de liaison |
| Etat d'entrée        | Norm ouvert       | Sélection du type de contact                                                                                                    | Norm ouvert : contact<br>normalement ouvert<br>Norm fermé : contact<br>normalement fermé                                   |

| Réarmement                                                         | Manuel | Sélection du mode de réarmement de<br>l'entrée     | Manuel : réarmement avec la<br>touche « REARMEMENT »<br>Automatique : réarmement<br>dès disparition de l'alarme |
|--------------------------------------------------------------------|--------|----------------------------------------------------|----------------------------------------------------------------------------------------------------|
| Temporisation                                                      | 1s     | Temporisation de la prise en compte<br>de l'alarme | 1s, 15s, 30s, 1min, 2min                                                                                        |
| Choix du type d'association entre modules « entrée » et « sortie » |        |                                                    |                                                                                                    |

L'association des sorties relais avec les entrées est réalisable de trois manières différentes :

1. Association par défaut : affectation des 8 sorties du premier\* module MS8 présent sur le bus aux 8 entrées locales.

\* Il s'agit du module MS8 présent sur le bus ayant le plus petit numéro de série

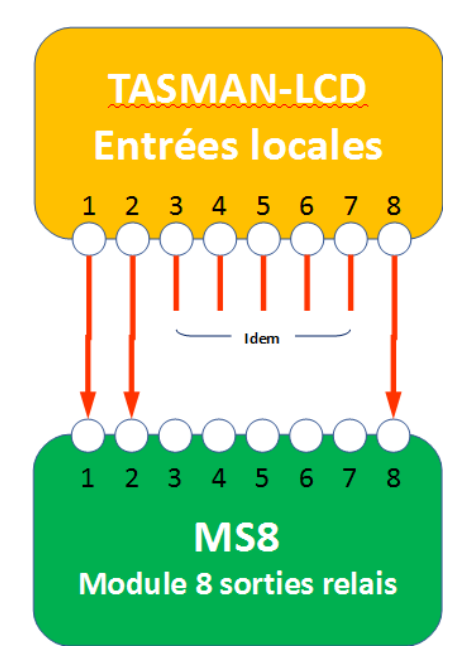

2. Affectation des 8 sorties des modules MS8 aux 8 entrées d'un module ME8 (association simple 1 to N)

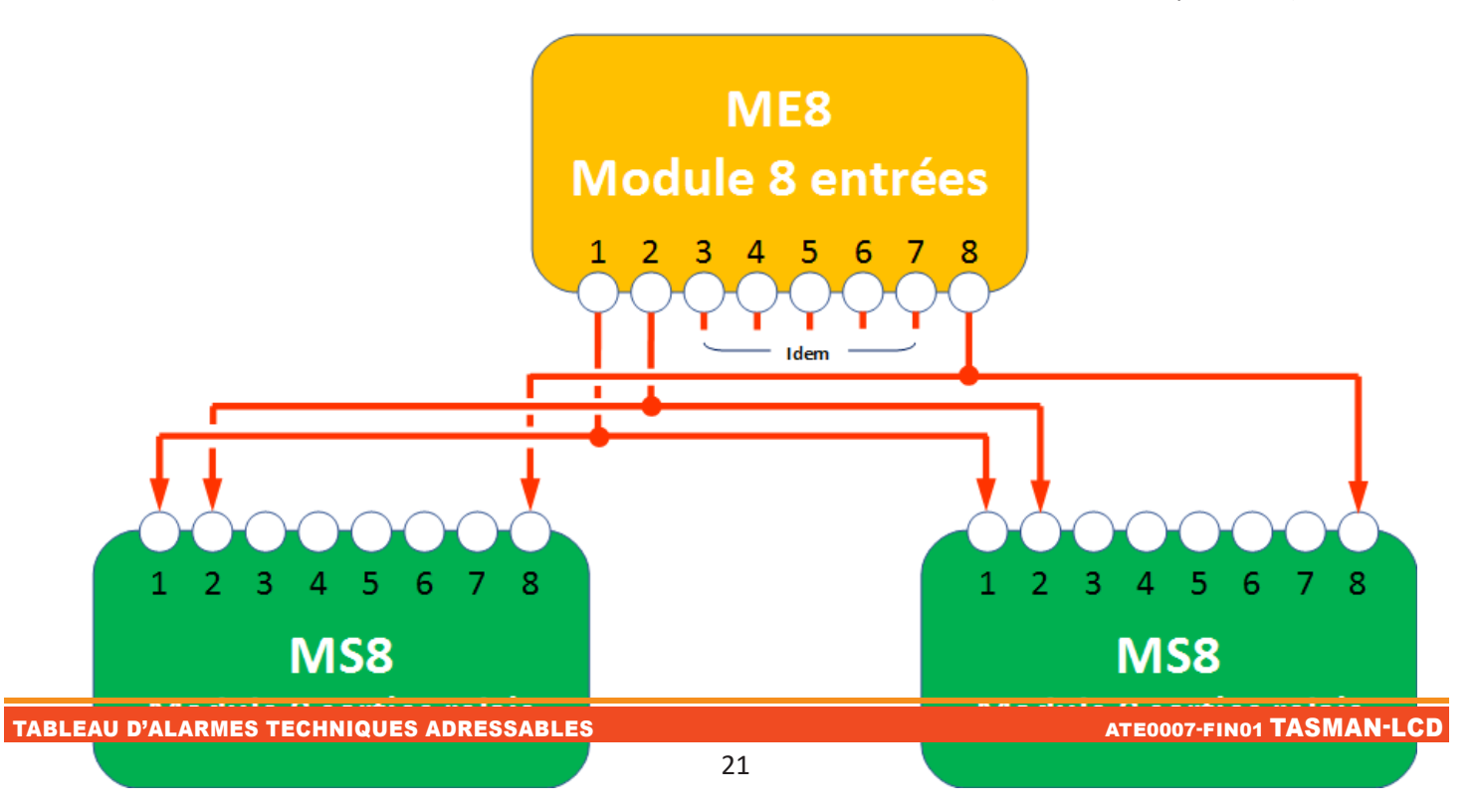

3. Affectation libre d'une ou plusieurs sorties des modules (MS8) à une ou plusieurs entrées de modules ME8 Association d'une ou plusieurs sorties de modules MS8 à une ou plusieurs entrées de modules ME8 (association multiple « N to N »)

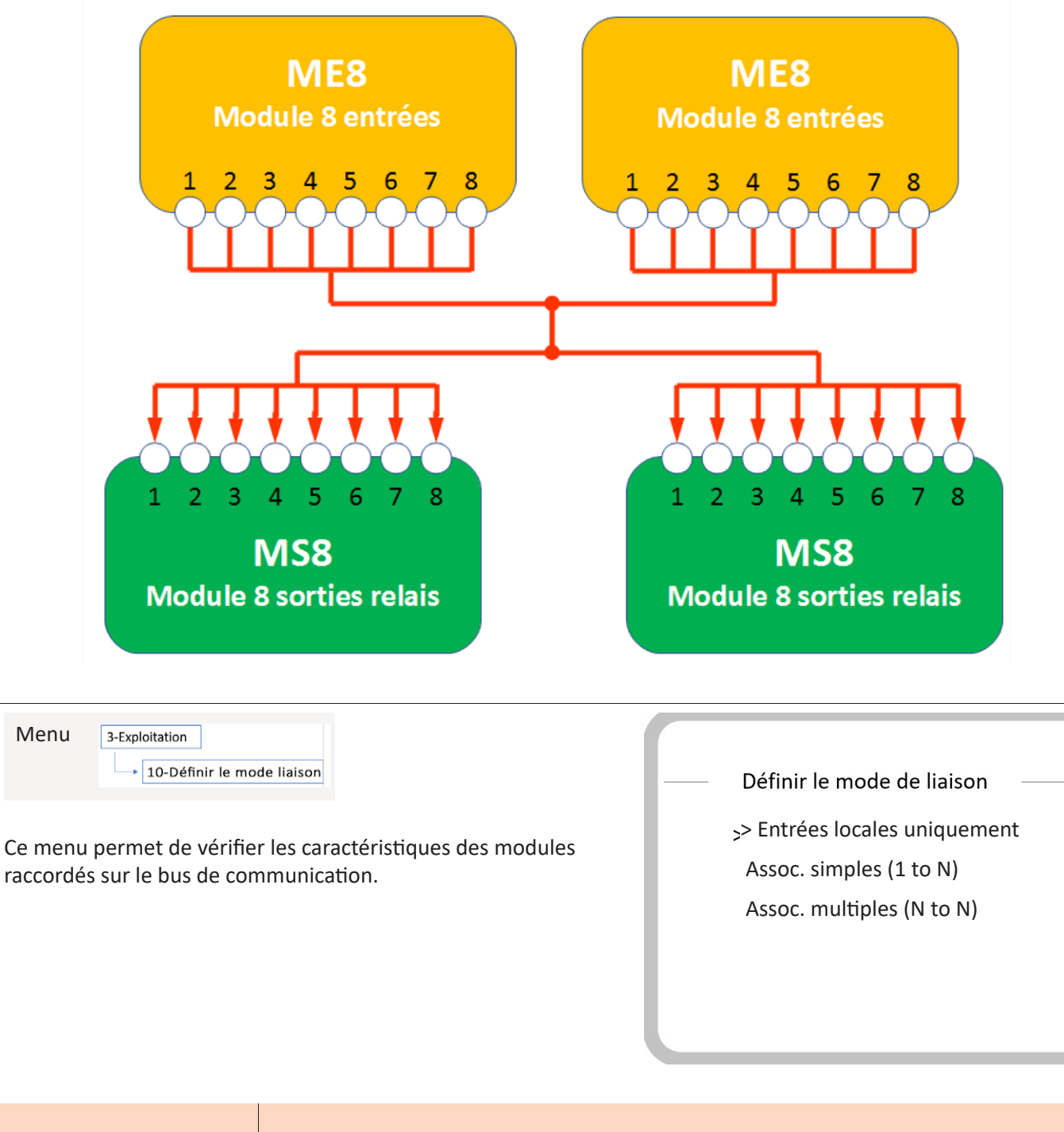

| Entrées locales<br>uniquement | Valeur par défaut.<br>Association des sorties du premier module MS8 aux entrées locales                                                                                          |
|-------------------------------|----------------------------------------------------------------------------------------------------|
| Assoc. simples (1 to N)       | Association des 8 sorties de N modules MS8 aux 8 entrées d'un module ME8                                                                                                    |
| Assoc. multiples (N to N)     | Association des 8 sorties de N modules MS8 aux entrées de N modules ME8<br>Ce paramétrage n'est réalisable qu'avec le logiciel<br>Tasman <sup>®</sup> -D 100R-Configuration-Tool |

### Association entrée / sortie relais (Association simple)

Menu 3-Configuration 11- Association entrées/sorties

Ce menu permet d'associer les entrées d'un module ME8 avec les sorties de plusieurs modules MS8 selon le schéma suivant : Entrée n°1 -> sortie n°1 Entrée n°2 -> sortie n°2

...etc.

Association entrées/sorties

Adresse module de sortie : 02 PSN : 28032050810

Adresse module d'entrée : 01 PSN : 2803300DAC

| Nom                      | Valeur par défaut | Signification                                            | Valeurs                                                      |
|--------------------------|-------------------|----------------------------------------------------------|--------------------------------------------------------------|
|                          | 01                | Sélection de l'adresse du module de sortie               | 1 à 255 : Modules MS8                                        |
| Adresse module de sortie | PSN               | Affichage de n° PSN du module de sortie                  | N° PSN inscrit sur le<br>circuit imprimé<br>des modules      |
| Adresse module d'entrée  | -                 | Sélection de l'adresse du module<br>d'entrée déclencheur | 000 : Entrées locales<br>1 à 255 : Modules ME8<br>uniquement |
|                          | PSN               | Affichage de n° PSN du module<br>d'entrée déclencheur    | N° PSN inscrit sur le<br>circuit imprimé<br>des modules      |

### Modification des paramètres des sorties des modules MS8

| Menu | 4-Configuration                 |
|------|---------------------------------|
|      | 6-Config. des modules de sortie |

Ce menu permet de régler la temporisation de déclenchement des sorties relais.

| Config des modules de sortie |            |  |
|------------------------------|------------|--|
| Adresse :                    | 01         |  |
| Canal :                      | 1          |  |
| Opération :                  | Visualiser |  |
| Temporisation :              | Os         |  |
|                              |            |  |

| Nom           | Valeur par défaut | Signification                                                                                                | Valeurs                                                                                             |
|---------------|-------------------|----------------------------------------------------------------------------------------------------|----------------------------------------------------------------------------------------------------|
| Adresse       | 01                | Adresse du module de sortie à paramétrer.                                                                    | 1 à 255                                                                                             |
| Canal         | 1                 | Sélection du numéro de la sortie à paramétrer.                                                               | 1 à 8 : Module 8 sorties                                                                            |
| Opération     | Visualiser        | Autorise l'affichage ou la modification<br>des paramètres d'une sortie.<br><i>Transformatives de sorties</i> | <b>Visualiser</b> : affichage des<br>paramètres<br><b>Modifier</b> : Modification des<br>paramètres |
| Temporisation | Os                | Temporisation du déclenchement de la sortie                                                                  | 0s, 15s, 30s, 1min, 2min                                                                            |

### Choix du type de réarmement des modules de sortie MS8

Menu 3-Configuration

Ce menu permet de configurer la façon de réarmer les modules MS8.

Ce réglage est valable pour l'ensemble des modules de sortie MS8 de l'installation.

| — Config Réarm.          | Modules sortie —— |
|--------------------------|-------------------|
| Réarmement<br>Temporisat | : Manuel<br>005s  |
|                          |                   |

| Nom           | Valeur par défaut | Signification                                             | Valeurs                                                                                                    |
|---------------|-------------------|-----------------------------------------------------------|----------------------------------------------------------------------------------------------------|
|               |                   |                                                           | Manuel : les sorties se réarment en même<br>temps que le centrale Tasman <sup>®</sup> -LCD (appui<br>sur le bouton « REARMEMENT » en face<br>avant)                                                                                             |
| Réarmement    | Manuel            | Choix du type de<br>réarmement des modules<br>de sortie   | Automatique : les sorties se réarment dès<br>la disparition des alarmes sur les entrées.<br>Valable uniquement si les entrées ont<br>été paramétrées en mode « réarmement<br>automatique »<br>(voir "Modification des paramètres<br>d'entrée"). |
| Temporisation | 005 s             | Réglage de la temporisation<br>du réarmement <sup>1</sup> | 5s, 10s, 30s, 60s, 120s                                                                                                    |

# **PARAMÉTRAGES DIVERS**

#### Historique

Affichage horodaté des événements.

| Menu | 1-Informations générales |  |  |
|------|--------------------------|--|--|
|      | 2-Historique             |  |  |

Afin de faciliter la navigation dans l'historique, ce menu dispose de filtres permettant d'afficher les événements par type (alarme, défaut...)

- Historique
- 1 Tout
- 2 Alarme
- 3- Sorties déclenchées
- 4 Défaut
- 5 Hors service
- 6 Autres

### Paramétrage des relais n°1 et n°2

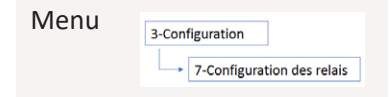

.

Ce menu permet de lier l'activation des relais 1 et 2 du tableau Tasman<sup>®</sup>-LCD à des événements « système ». Ex : Défaut batterie, Dérangement général, Alarme...

| Configuration | des relais |
|---------------|------------|
|---------------|------------|

- Relai 1:6
- Relai 2:1
- 1 Alarme
- 2 Maintien d'état d'alarme
- 3- Défaut alim
- 4 Défaut secteur
- 5 Défaut batterie
- 6 DERANGEMENT

| Nom          | Valeur par défaut | Signification                | Valeurs                                                                                                    |
|--------------|-------------------|------------------------------|----------------------------------------------------------------------------------------------------|
| Relais 1 : x | 6                 | Paramétrage<br>du relais n°1 | <ul> <li>1-Alarme : Activation du relais dès le passage en alarme d'une<br/>entrée. Désactivation du relais après réarmement de l'entrée.<br/>Valable uniquement si les entrées ont été paramétrées en mode<br/>« réarmement automatique » (Voir «Modification des paramètres<br/>d'entrée»).</li> <li>2-Maintien d'état d'alarme : Activation du relais dès le passage en<br/>alarme d'une entrée. Désactivation du relais après réarment de la<br/>centrale Tasman®-LCD</li> <li>3-Défaut alim : activation du relais sur un défaut de la source<br/>principale et/ou secondaire</li> </ul> |
| Relais 2 : x | 1                 | Paramétrage<br>du relais n°2 | <ul> <li>4-Défaut secteur : activation du relais sur un défaut de la source principale uniquement.</li> <li>5-Défaut batterie : activation du relais sur un défaut de la source secondaire uniquement.</li> <li>6-DERANGEMENT : activation du relais sur tout défaut de l'installation</li> </ul>                                                                                                    |

01-ALTCO-NT009 RevA1

## Sélection du mode d'affichage des modules

Menu 3-Configuration

Ce menu permet de choisir la façon dont sont identifiés/affichés les modules sur l'écran et dans l'historique.

Identification en fonction de leur numéro de série (PSN) ou de leur adresse.

|   | Adressage de module |
|---|---------------------|
| > | PSN<br>Adresse      |
|   |                     |

Exemple d'affichage du même événement dans chacun des modes Affichage « mode adresse »

Affichage « mode PSN »

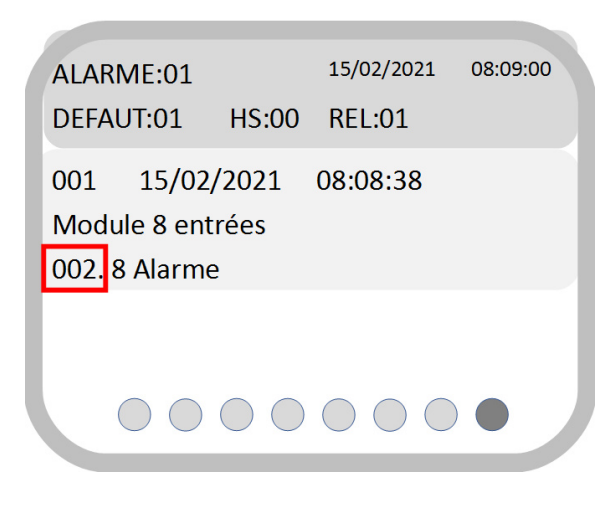

| ALARME:01    |                     | 15/02/2021 | 08:09:00 |
|--------------|---------------------|------------|----------|
| DEFAUT:01    | HS:00               | REL:01     |          |
| 001 15/02    | /2021               | 08:08:38   |          |
| Module 8 ent | trées               |            |          |
| 2803300D93   | 8 Alarm             | ne         |          |
|              |                     |            |          |
|              |                     |            |          |
|              | $\bigcirc \bigcirc$ | $\bigcirc$ |          |

## **EXPLOITATION**

## Réglage de la date et de l'heure

| Menu         | 2-Exploitation                                                                  |            | Da    | te / Heure | 9    |     |
|--------------|---------------------------------------------------------------------------------|------------|-------|------------|------|-----|
| Utiliser les | touches $\triangleleft \bigtriangleup \bigtriangledown$ bour modifier la date e | et l'heure | Année | Mois       | Jour | - 1 |
|              |                                                                                 |            | 21    | 05         | 02   |     |
|              |                                                                                 |            | Н     | Min        | S    |     |
|              |                                                                                 |            | 11    | 43         | 33   |     |
|              |                                                                                 |            |       |            |      | J   |

### Mise EN/HORS service

| Menu                 | 2-Exploitation<br>2-Mise EN/HORS service modules      |                             | – Mise EN/HO                 | ORS service modules             |  |
|----------------------|-------------------------------------------------------|-----------------------------|------------------------------|---------------------------------|--|
| Ce menu<br>des voies | permet de mettre « EN » ou<br>d'un module adressable. | « HORS » service l'ensemble | Adresse<br>Opération<br>État | 001<br>HS<br>Élément en service |  |

| Nom       | Valeur par défaut     | Signification                                                        | Valeurs                                                            |
|-----------|-----------------------|----------------------------------------------------------------------|--------------------------------------------------------------------|
| Adresse   | 001                   | Sélection de l'adresse du module<br>à mettre hors ou en service      | 1 à 255                                                            |
| Opération | HS                    | Choix de la mise en ou hors service                                  | HS : Mise hors service du module<br>ES : Mise en service du module |
| Etat      | Élément<br>en service | Affichage de l'état actuel du module pointé par le champ « adresse » | Élément en service<br>Élément hors service                         |

### **E**ssai signalisations

Test de la signalisation sonore et visuelle du tableau Tasman<sup>®</sup>-LCD.

L'activation de ce menu produit les mêmes effets qu'un appui long sur le bouton « ARRET SONORE/TEST » en face avant.

### **Commandes des sorties**

| Menu 2-Exploitation 4-Commande des sorties                                                                              | — Commandes des sorties                           |  |
|----------------------------------------------------------------------------------------------------|---------------------------------------------------|--|
| Dans le cadre de tests de l'installation, ce menu permet l'envoi<br>d'un ordre d'activation aux relais des modules MS8. | Adresse : 001<br>Canal : 1<br>Opération : Activer |  |

| Nom       | Valeur par défaut | Signification                                                                                                    | Valeurs                                                              |
|-----------|-------------------|----------------------------------------------------------------------------------------------------|----------------------------------------------------------------------|
| Adresse   | 001               | <ul> <li>Sélection de l'adresse du module MS8 sur lequel activer la sortie relais.</li> <li><i>Ce menu fonctionne uniquement avec les modules de sorties MS8. Toute tentative effectuée sur des modules d'entrées renverra un message d'échec</i></li> </ul> | 1 à 255                                                              |
| Canal     | 1                 | Sélection du numéro du relais à activer                                                                                                    | 1 à 8                                                                |
| Opération | Activé            | Choix de l'activation ou de la désactivation du relais sélectionné                                                                                                    | Activé : activation du relais<br>Désactivé : désactivation du relais |

### **Localisation des modules**

| Menu | 2-Exploitation             |  |
|------|----------------------------|--|
|      | 5-Localisation des modules |  |

#### Valable uniquement pour les modules d'entrées (ME1 et ME8)

Identification sur le terrain des modules d'une installation grâce au clignotement des voyants de signalisation des modules à localiser

| _ | Localisation des           | Localisation des modules |  |  |
|---|----------------------------|--------------------------|--|--|
|   | Adresse :<br>Localisation: | 001<br>OUI               |  |  |
|   |                            |                          |  |  |

| Nom          | Valeur par défaut | Signification                                                | Valeurs                                                                                        |
|--------------|-------------------|--------------------------------------------------------------|------------------------------------------------------------------------------------------------|
| Adresse      | 001               | Sélection de l'adresse du mod-<br>ule ME1 ou ME8 à localiser | 1 à 255                                                                                        |
| Localisation | OUI               | Validation ou annulation<br>de la demande de localisation    | <b>OUI :</b> localisation du module<br><b>NON :</b> annulation de la localisation<br>du module |

#### La demande de localisation provoque le clignotement des voyants suivants :

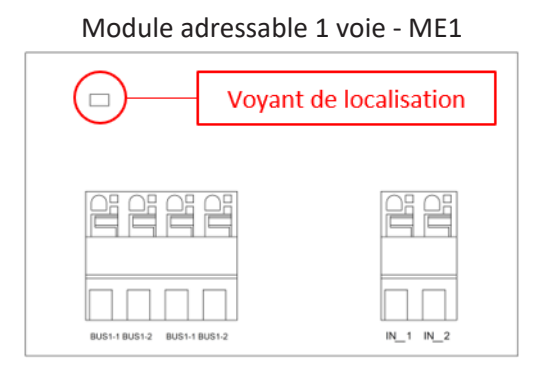

Module adressable 8 voies - ME8

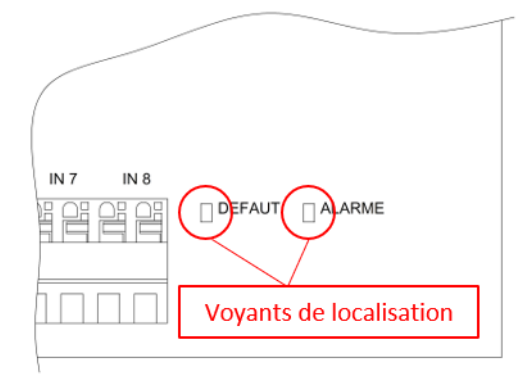

### Son des touches

| Menu | 2-Exploitation      |
|------|---------------------|
|      | ► 6-Son des touches |

Activation ou Inhibition du bip sonore accompagnant l'appui sur une touche du tableau Tasman<sup>®</sup>-LCD

- Désactiver : annule le bip des touches
- Activer : active le bip des touches

| - | Son des touches |  |
|---|-----------------|--|
|   | > Désactiver    |  |
|   | Activer         |  |
|   |                 |  |
|   |                 |  |
|   |                 |  |
|   |                 |  |

Effacement des données

Suppression configuration
 Suppression libellés

Suppression assoc. simples

Suppression assoc. multiples

# **FONCTIONS AVANCÉES**

### Effacement des données

Menu 4-Système 1-Effacement des données

Suppression partielle ou totale des données du tableau Tasman<sup>®</sup>-LCD

Suppression configuration : effacement de la totalité des données du tableau Tasman<sup>®</sup>-LCD

Suppression libellée : effacement des libellés des voies uniquement.

Suppression assoc. simples : effacement des associations entre les modules MS8 et les modules ME8 réalisées avec le menu « association entrées/sorties »

Suppression assoc. multiples : effacement des associations entrée/sortie réalisées avec le logiciel Tasman-D 100R-Configuration-Tool

### Sélection du langage

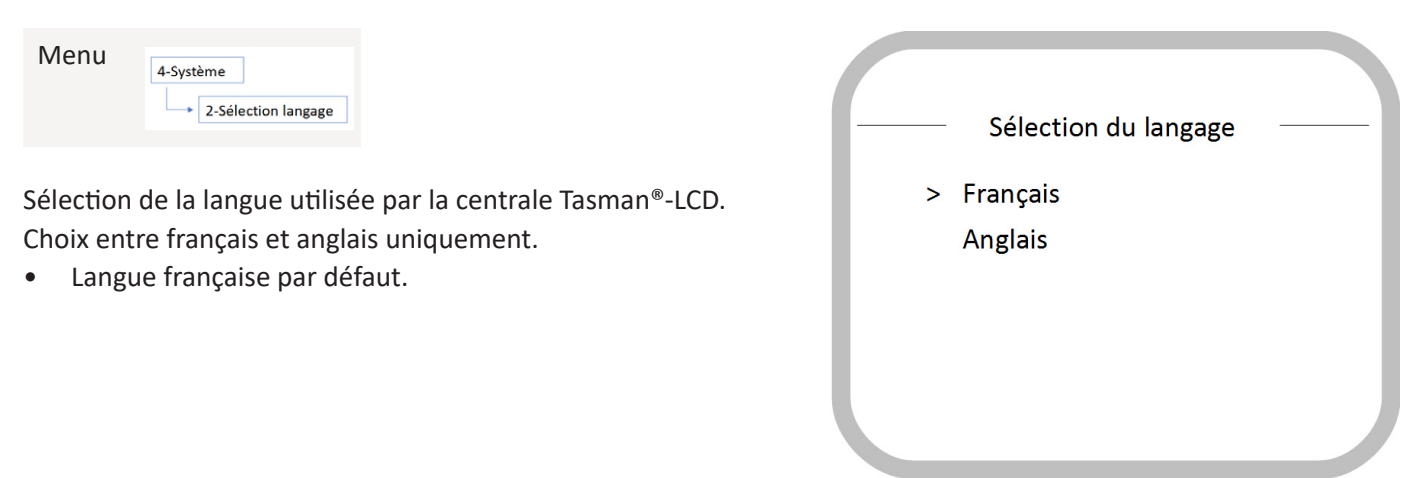

31

#### Mise à jour et paramétrage du tableau Tasman®-LCD via PC

Trois actions peuvent être réalisées via un PC :

- 1. importation des libellés et des associations entrée/sortie relais ;
- 2. exportation des libellés et des associations entrée/sortie relais ;
- 3. mise à jour du micrologiciel du tableau Tasman<sup>®</sup>-LCD.

# *Les deux premières actions sont liées à l'utilisation du configurateur « Tasman®-D 100R-Configuration-Tool » dont le fonctionnement est détaillé au chapitre du même nom.*

Tout transfert de données entre la centrale Tasman<sup>®</sup>-LCD et un PC est réalisé via une unité de stockage USB (ex : clé USB)

### Transfert de données en trois étapes

# Étape n°1: création d'un répertoire de transfert

Créer sur la clé USB un répertoire «Tasman-LCD» avec le chemin d'accès suivant :

[Nom de volume]:\sys\Tasman-LCD.

Ce répertoire stockera les fichiers de configuration.

Il existe trois types de fichier de configuration :

- job\_im.txt : fichier généré par la centrale Tasman<sup>®</sup>-D pour une importation de la configuration dans le configurateur «Tasman-D\_100R\_Tool» ;
- **job\_ext.txt** : fichier généré par le configurateur «Tasman-D\_100R\_Tool» pour une exportation de la configuration vers la centrale Tasman<sup>®</sup>-D ;
- update.bin : fichier pour la mise à jour du tableau Tasman<sup>®</sup>-D (fourni par le constructeur).

## Étape n°2: Mode DEBUG

Toute action sur la configuration nécessite le passage en mode « DEBUG » du tableau. Accès au menu « DEBUG »

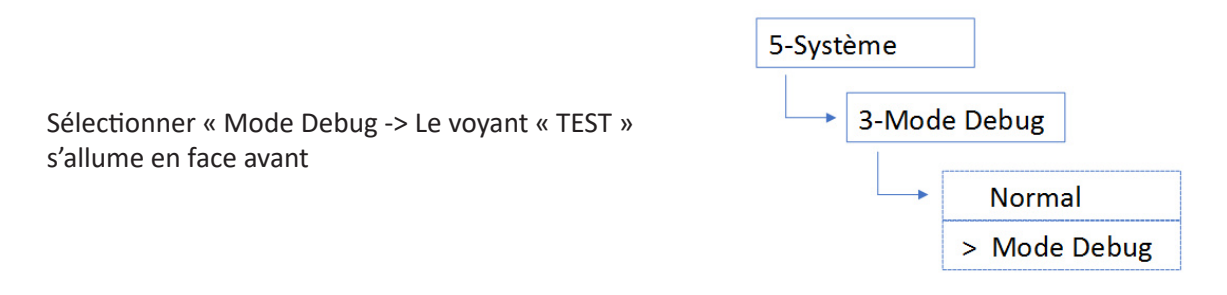

# Étape n°3 – Modification de la configuration

Insérer la clé USB, le menu suivant s'affiche.

Si le menu ne s'affiche pas, retirer la clef USB, éteindre et remettre sous tension la centrale puis reprendre la manipulation depuis le début

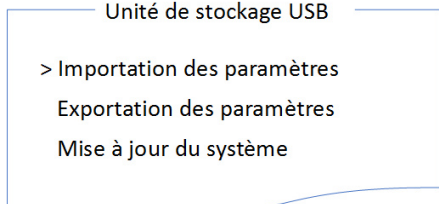

#### Sélectionner l'un des trois menus

- Importation des paramètres : importation à partir de la clé USB des libellés et/ou des associations entrée/sortie dans la centrale ;
- exportation des paramètres : récupération sur la clé USB des libellés et/ou des associations entrée/sortie contenus dans la centrale ;
- mise à jour du système : mise à jour du micrologiciel (firmware) du tableau.

Revenir en mode « Normal » -> Le voyant TEST s'éteint.

## ÉQUIPEMENTS ET FONCTIONNALITÉS ANNEXES

#### **Transmetteur SMS**

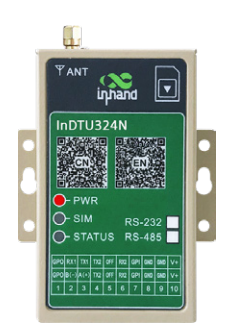

Le modem GSM réf : INHAND324N se raccorde sur la centrale Tasman<sup>®</sup>-LCD et permet l'envoi d'alarme via des SMS.

Il nécessite une carte SIM avec un forfait « DATA »

### Mise en service :

Insérer la carte SIM comme indiqué dans la documentation du modem et le raccorder selon le schéma suivant. Puis mettre la centrale Tasman<sup>®</sup>-LCD sous tension.

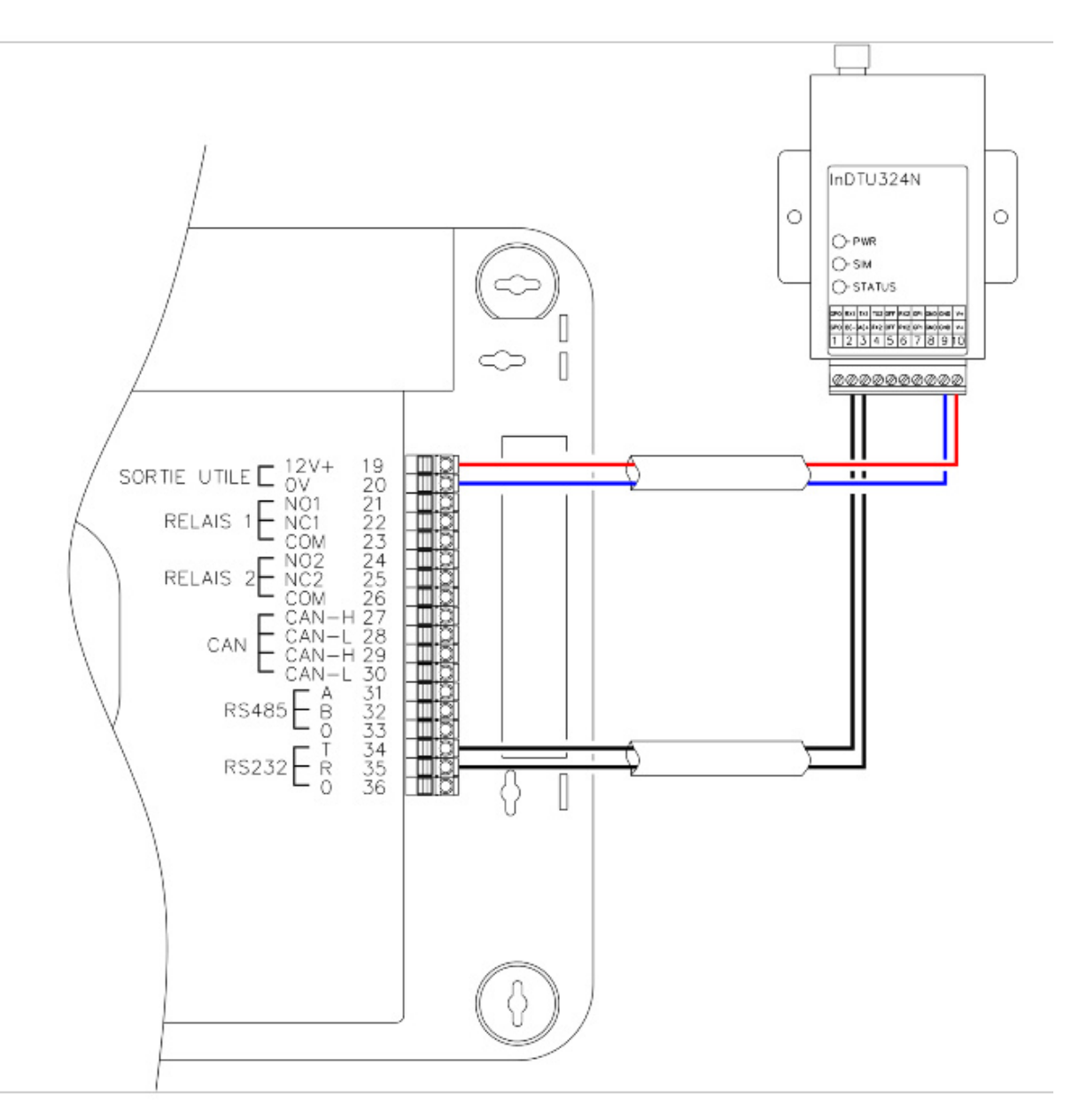

01-ALTCO-NT009 RevA1

### Paramétrage de communication

| Menu | 3-Configuration              |
|------|------------------------------|
|      | ◆ 9-Paramétrage du N° de Tel |

Le paramétrage de la communication consiste à programmer le numéro de la carte SIM du modem.

| —— Paramétrage du N° de Tel |  |
|-----------------------------|--|
| Activer : OUI               |  |
| Tél :                       |  |
| 0602050813                  |  |
|                             |  |
|                             |  |
|                             |  |

| Nom     | Valeur par défaut | Signification                                             | Valeurs                                                                                                    |
|---------|-------------------|-----------------------------------------------------------|----------------------------------------------------------------------------------------------------|
| Activer | NON               | Active ou inhibe la communication<br>avec le router GSM   | OUI : activation de la communication avec<br>le router GSM<br>En cas de dysfonctionnement du routeur<br>GSM un message d'avertissement s'affiche<br>sur l'écran du tableau Tasman®-LCD<br>NON : inhibition de la communication avec<br>le router GSM |
| Tél     | -                 | Champ de saisie du numéro<br>de téléphone de la carte SIM |                                                                                                    |

### ANNEXE

#### Utilisation du logiciel de paramétrage Tasman-D\_100R\_Tool

### Présentation

| FINSECUT | Tasman®-D 100R-Configuration-Tool |   |                           | Français Version: V_1.0.9 |
|----------|-----------------------------------|---|---------------------------|---------------------------|
|          |                                   |   |                           |                           |
|          |                                   |   |                           |                           |
|          |                                   |   |                           |                           |
|          |                                   |   |                           |                           |
|          | +                                 |   |                           |                           |
|          | Créer un nouveau proje            | I | Ouvrir un projet existant |                           |
|          |                                   |   |                           |                           |
|          |                                   |   |                           |                           |

Le logiciel de paramétrage Tasman-D\_100R\_Tool permet une saisie aisée des libellés des entrées et l'assignation de relais entrée par entrée.

Il est possible de créer un fichier de configuration ou modifier une configuration importée d'une centrale d'alarmes techniques TASMAN-LCD.

Le transfert d'un fichier de configuration de ou vers une centrale TASMAN-LCD est décrit dans le paragraphe « Mise à jour et paramétrage de la centrale TASMAN\_LCD via PC » de cette notice.

Ce logiciel fonctionne avec un navigateur web (firefox, chrome, Edge...)

### Démarrage du logiciel

Au démarrage du logiciel, une deuxième fenêtre nommée « config-web-tool » s'ouvre en arrière-plan.

| 🤕 config-web-Tool |               |  | - | $\times$ |  |  |
|-------------------|---------------|--|---|----------|--|--|
| Operator Lo       | g             |  |   |          |  |  |
| browse url        | splash screen |  |   |          |  |  |
|                   |               |  |   |          |  |  |
|                   |               |  |   |          |  |  |
|                   |               |  |   |          |  |  |
|                   |               |  |   |          |  |  |
|                   |               |  |   |          |  |  |
|                   |               |  |   |          |  |  |
|                   |               |  |   |          |  |  |
|                   |               |  |   |          |  |  |
|                   |               |  |   |          |  |  |
|                   |               |  |   |          |  |  |
|                   |               |  |   |          |  |  |

### Démarrage du logiciel

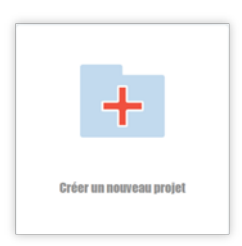

Au démarrage du logiciel, une deuxième fenêtre nommée « config-web-tool » s'ouvre en arrière-plan.

 Ciquer sur l'onglet « browse url » permet de revenir à tout moment à la fenêtre principale.

Dans la fenêtre principale : cliquer sur l'icône « créer un nouveau projet »

Renseigner la fenêtre d'informations générales.

| 🗁 Renseignements sur le projet                               | ×       |
|--------------------------------------------------------------|---------|
|                                                              |         |
| Nom*                                                         |         |
| Installation TEST                                            |         |
| REMARQUE                                                     |         |
| Ceci est une paramétrage de test destiné à<br>l'entraînement |         |
| Annuler                                                      | nfirmer |

### Ajout de modules

Pour ajouter des modules (ME1, ME8 ou MS8) sur le bus : cliquer sur « installation ».

Pour paramétrer les entrées locales : cliquer sur « circuit principal ».

*Ites entrées locales sont affectées à un module virtuel à l'adresse 0000.* 

| TYPE DE MAT | Installations     Circuit principal |
|-------------|-------------------------------------|
| ÉRIEL       |                                     |
| PSN*        |                                     |
| ADRESSE*    |                                     |
| TYPE*       | Module 1 entrée v                   |
| CANAL       | No.1 REMARQUE:                      |
| REMARQUE    |                                     |
|             | li.                                 |
|             | Annuler Confirmer                   |

# Description des champs

| Nom du champ           | Valeurs                                                                                                    | Description                                                                                                    |  |  |
|------------------------|----------------------------------------------------------------------------------------------------|----------------------------------------------------------------------------------------------------|--|--|
| PSN                    | <ul> <li>n° PSN du module<br/>(obligatoire)</li> </ul>                                                         | n° PSN inscrit sous le QRcode du circuit<br>imprimé des modules                                                                                        |  |  |
| ADRESSE                | <ul> <li>n° de l'adresse affectée au module (obligatoire)</li> </ul>                                           | S'il s'agit d'une configuration importée<br>d'une Tasman-LCD et générée par adressage<br>automatique, l'ordre des adresses suit l'ordre<br>des n° PSN. |  |  |
| ТҮРЕ                   | <ul> <li>Module 1 entrée</li> <li>Module 8 entrées</li> <li>Module 8 sorties</li> <li>(obligatoire)</li> </ul> | Type du module configuré                                                                                                    |  |  |
| CANAL No x<br>REMARQUE | • Texte sur 32 caractères                                                                                      | Libellé de la voie                                                                                                    |  |  |
| REMARQUE               | • Texte sur 32 caractères                                                                                      | Champ de saisie d'informations<br>complémentaires sur le module<br>(ex : localisation)                                                                 |  |  |

## Exemple de paramétrage

| 🖹 Modifier l'appar | eil                                        | ×              |  |  |  |  |
|--------------------|--------------------------------------------|----------------|--|--|--|--|
|                    |                                            |                |  |  |  |  |
| TYPE DE MATÉ       | Installations     Circuit principal        |                |  |  |  |  |
| RIEL               |                                            |                |  |  |  |  |
| PSN*               | 2803300D97                                 |                |  |  |  |  |
| ADRESSE*           | 1                                          |                |  |  |  |  |
| TYPE*              | Module 8 entrée                            |                |  |  |  |  |
| CANAL              | No.1 REMARQUE: Défaut pompe de relevage    |                |  |  |  |  |
|                    | No.2 REMARQUE: Blocage porte garage        |                |  |  |  |  |
|                    | No.3 REMARQUE: Dysfonctionnement ascenseur |                |  |  |  |  |
|                    | No.4 REMARQUE:                             |                |  |  |  |  |
|                    | No.5 REMARQUE:                             |                |  |  |  |  |
|                    | No.6 REMARQUE:                             |                |  |  |  |  |
|                    | No.7 REMARQUE:                             |                |  |  |  |  |
|                    | No.8 REMARQUE:                             |                |  |  |  |  |
| REMARQUE           | installé ds Gaine technique RDC            | ĥ.             |  |  |  |  |
|                    | Annu                                       | ller Confirmer |  |  |  |  |

Après un clic sur « confirmer » la fenêtre « Dispositifs » s'affiche.

| INSECUT. Accueil >            | Dispositifs ······ | Accès di<br>de parar          | rect aux fenêtres<br>nétrage |           | Ajout d'un      | Français V                         | Version: V_1.0.9  |
|-------------------------------|--------------------|-------------------------------|------------------------------|-----------|-----------------|------------------------------------|-------------------|
| 🌮 Devices                     | Installation T     | EST                           |                              |           | module          | 🟦 🚊 🛨                              | Ajouter un appare |
| •) Advanced programming       | PSN                | TYPE DE MATÉRIEL              | ADRESSE                      | NO. CANAL | ТҮРЕ            | REMARQUE                           | OPÉRATION         |
|                               | ~ 2803300D97       | Installations                 | 1                            |           | Module 8 entrée | installé ds Gaine<br>technique RDC | ∠ 亩<br>⋮          |
|                               |                    | -                             | -                            | 1         | -               | Défaut pompe de<br>relevage        | Q                 |
| Affichage des voies du module |                    | -                             | -                            | 2         | -               | Blocage porte ga<br>rage           | Ø                 |
|                               |                    | -                             | -                            | 3         | -               | Dysfonctionneme<br>nt ascenseur    | Ø.                |
|                               |                    | -                             | -                            | 4         | -               |                                    | Ø_                |
|                               |                    | -                             | -                            | 5         | -               |                                    | æ                 |
|                               |                    | -                             | -                            | 6         | -               |                                    | æ                 |
|                               |                    | -                             | -                            | 7         | -               |                                    | æ                 |
|                               |                    | Importation/exportation d'une |                              |           | -               |                                    | æ                 |
|                               |                    |                               | Édition des voies            |           |                 |                                    |                   |
|                               |                    |                               |                              |           | Suppressio      | on du module                       | ļ                 |
|                               |                    |                               |                              | Total 1   | 10/page 🗸       | ( 1 > A                            | ller à 1          |

### Exportation de la configuration vers la Tasman-LCD

Cliquer sur l'icône « exporter »

Votre navigateur vous notifie la présence d'un fichier d'exportation dans le répertoire « Téléchargement » du système d'exploitation (Windows, IOS...).

*Ex* : notification avec Firefox

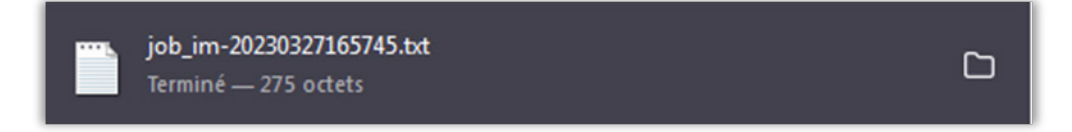

Récupérer et exporter ce fichier vers la centrale Tasman-LCD comme indiqué au chapitre « Mise à jour et paramétrage de la centrale TASMAN\_LCD via PC ».

### Modification d'une configuration importée d'une centrale Tasman-LCD

La première étape consiste à importer sur une clé USB la configuration d'une centrale Tasman-LCD comme indiqué dans le paragraphe « Mise à jour et paramétrage de la centrale TASMAN\_LCD via PC ».

Ce fichier de configuration aura le format suivant : job\_ex.txt .

(Ex : job\_ex-20210101005817.txt

Connecter la clé sur le PC et lancer le logiciel : Tasman-D\_100R\_Tool.

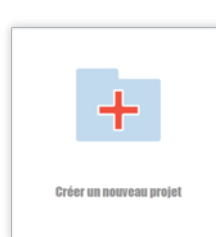

Dans la fenêtre principale : cliquer sur l'icône « créer un nouveau projet »

Renseigner la fenêtre d'informations générales.

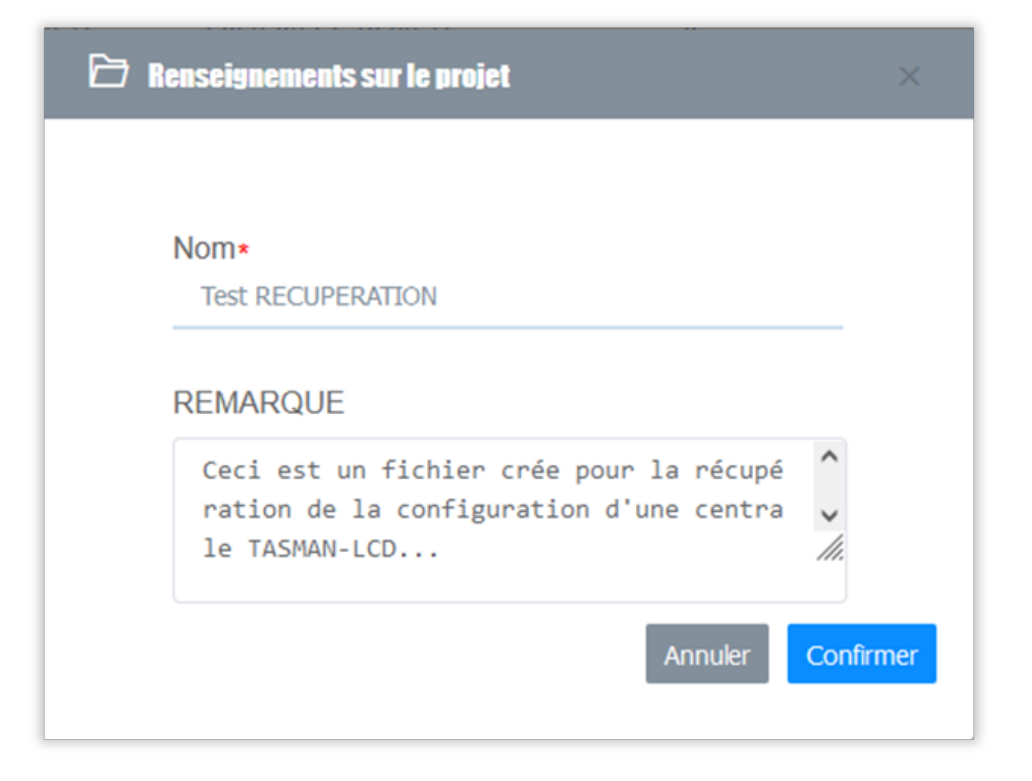

Cliquer sur l'icône « importer »

Avec la fenêtre de recherche qui s'ouvre rechercher (Feuilleter) sur la clé USB le fichier : job\_ex.txt.

| Rapide                    |          |            |
|---------------------------|----------|------------|
| job_ex-20210101005817.txt |          | Feuilleter |
|                           | Importer | Annuler    |

Valider la sélection en cliquant sur « Importer ».

La configuration importée s'affiche dans la fenêtre « Dispositif ».

*Apparait dans cette configuration le module à l'adresse « 000000000 » qui correspond aux entrées locales de la Tasman-LCD.* 

#### Exemple

| PSN          | TYPE DE MATÉRIEL  | ADRESSE | NO. CANAL | ТҮРЕ            | REMARQUE                           | OPÉRATION |
|--------------|-------------------|---------|-----------|-----------------|------------------------------------|-----------|
| > 2803300d93 | Installations     | 2       | -         | Module 8 entrée | Module au sous-s<br>ol             | ⊘ 亩       |
| > 2803300d97 | Installations     | 1       | -         | Module 8 entrée | installé ds Gaine<br>technique RDC | ⊘ 亩       |
| > 000000000  | Circuit principal | 0       | -         | Module 1 entrée |                                    | ② 亩       |

Ce fichier peut être modifié et (ré) exporté vers la Tasman-LCD comme vu dans le paragraphe précédent.